# honestech VHS to DVD 3.0 Deluxe

Manuel d'utilisation

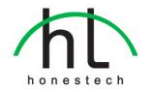

# Contrat de licence de l'utilisateur final

**IMPORTANT :** VEUILLEZ LIRE ATTENTIVEMENT LES CONDITIONS GÉNÉRALES SUIVANTES AVA NT DE POURSUIVRE L'INSTALLATION.

SI VOUS **N'ACCEPTEZ PAS** LES CONDITIONS GÉNÉRALES, VEUILLEZ DÉSINSTALLER CE LOGI CIEL DE VOTRE ORDINATEUR DÈS MAINTENANT ET LE RETOURNER AVEC LA DOCUMENTATIO N À VOTRE **FOURNISSEUR** POUR UN REMBOURSEMENT. SI VOUS AVEZ TÉLÉCHARGÉ LE LO GICIEL, VEUILLEZ LE DÉSINSTALLER DE VOTRE ORDINATEUR ET COMMUNIQUER AVEC VOTR E FOURNISSEUR POUR DEMANDER UN REMBOURSEMENT.

Dans le présent contrat de licence (le "Contrat de licence"), vous (soit la **personne** ou l'entité), l'acqué reur des droits conférés par ce Contrat de licence, êtes désigné par les termes "titulaire" ou "vous". On y fait référence à **Honest Technology** sous les termes "concédant de licence". On fait collective ment référence à la version courante du logiciel d'accompagnement ("Logiciel") et à la documentation ("Documentation") par "Produit autorisé". Le Concédant de licence peut fournir le logiciel avec le Produ it autorisé ("Logiciel").

#### 1. Licence

Conformément aux conditions générales du présent Contrat de licence, le Logiciel est la proprié té du Concédant de licence et il est protégé par la loi sur le droit d'auteur. Bien que le logiciel demeure la propriété du Concédant de licence, ce dernier accorde au Titulaire, après que celui -ci en ait accepté les termes, une Licence non exclusive limitée qui autorise la copie de la versi on courante du Produit autorisé tel qu'il est stipulé ci-dessous. Le logiciel est considéré comme étant "utilisé" sur un ordinateur lorsqu'il est téléchargé dans la mémoire vive (c.-à-d., RAM) ou installé dans la mémoire permanente (c.-à-d., disque dur, CD ROM, ou autre dispositif de stock age) de cet ordinateur, excepté dans le cas où une copie du logiciel est installée sur un serveu r de réseau dans le seul but de le rendre accessible à d'autres ordinateurs, ce qui n'est pas co nsidéré comme "en usage". Sauf en cas de modifications stipulées dans un addenda annexé a u Contrat de licence, les droits et obligations du Titulaire relatifs à l'utilisation du logiciel sont le s suivants:

#### Vous pouvez...

- utiliser le logiciel dans un but commercial ou d'affaires conformément aux directives fig urant dans la Documentation;
- utiliser le logiciel dans le but de partager une connexion Internet, pour transférer des d onnées, des fichiers ou des images au sein de l'ordinateur de la manière décrite dans la Documentation.

#### Vous ne pouvez pas...

- I. copier la documentation qui accompagne le Logiciel;
- II. accorder une sous-licence ou louer une partie quelconque du Logiciel;
- III. faire des copies illégales du logiciel.
- 2. Droit d'auteur et secrets commerciaux. Tous les droits associés au Produit autorisé, y comp ris, mais sans s'y limiter, les droits d'auteur et les secrets commerciaux appartiennent au Conc édant de licence, et le Concédant de licence détient le titre sur chaque copie du Logiciel. Le Produit autorisé est protégé par la loi sur le droit d'auteur en vigueur aux États-Unis et les dis positions du droit international en cette matière.
- 3. Période. Ce Contrat de licence est en vigueur jusqu'à sa résiliation. Le Concédant de licence peut résilier le présent Contrat de licence si l'une ou l'autre des conditions générales des prés entes est violée par le Titulaire. En cas de résiliation du Contrat de licence pour quelque raiso n que ce soit, le Titulaire devra retourner au Concédant de licence ou détruire le Produit autor isé ainsi que toutes les copies du Produit autorisé. À la demande du Concédant de licence, le Titulaire s'engage à confirmer par écrit que toutes les copies du Logiciel ont été détruites ou

retournées au Concédant de licence. Toutes les dispositions de la présente entente portant sur les exonérations de garanties, la limitation de responsabilité, les recours ou les dommages ai nsi que les droits patrimoniaux du Concédant de licence resteront en vigueur après la résiliatio n.

- Code exécutable. Le Logiciel est livré sous forme de code exécutable uniquement. Il est inter dit au Titulaire de désosser, compiler ou désassembler le Logiciel.
- 5. Garantie limitée
  - a. Le Concédant de licence n'offre aucune garantie au Titulaire que le Produit autorisé rép ondra à ses exigences ou que l'exploitation du logiciel se fera sans interruptions ni erre urs. Le Concédant de licence garantit néanmoins que le support média sur lequel se tro uve le Logiciel et le matériel sont libres de tout défaut matériel et de main-d'œuvre en situation normale d'utilisation pour une période de trente (30) jours de la date de livrais on ("Période de garantie"). Cette garantie limitée deviendra nulle si la défaillance du mé dia sur lequel le Logiciel est fourni résulte d'un accident ou d'une utilisation abusive ou inappropriée de l'application.
  - b. SAUF DISPOSITIONS PARTICULIÈRES STIPULÉES PLUS HAUT, LE PRODUIT AUTOR ISÉ EST VENDU "TEL QUEL" SANS GARANTIE AUCUNE, EXPLICITE OU IMPLICITE, Y COMPRIS, SANS S'Y LIMITER, LES GARANTIES IMPLICITES DE QUALITÉ MARCH ANDE ET D'APTITUDE À UN EMPLOI PARTICULIER, ET LA TOTALITÉ DES RISQUES QUANT À LA QUALITÉ ET LA PERFORMANCE DU PRODUIT AUTORISÉ ET DU MA TÉRIEL EST INHÉRENTE À LA LICENCE.

#### 6. Limites de responsabilité

- a. La seule obligation ou responsabilité du Concédant de licence et le seul recours possibl e du Titulaire en vertu de la présente entente se résument au remplacement du support média défectueux sur lequel le logiciel est fourni ou du matériel conformément aux dis positions de la garantie limitée ci-dessus.
- b. En aucun cas le Concédant de licence ne saurait être tenu responsable de dommages sp éciaux consécutifs ou indirects y compris, mais sans s'y limiter, des pertes de données o u de revenu, des pertes d'économies, l'interruption des affaires ou autres pertes pécuniair es, découlant de l'utilisation ou de la responsabilité d'utilisation du logiciel, de la documen tation ou de tout matériel, et ce, même si le Concédant de licence a été informé de la p ossibilité de tels dommages, ni d'aucune réclamation déposée par une tierce partie quelco nque.

#### 7. Généralités

- a. Tout Logiciel ou Matériel fourni au Titulaire par le Concédant de licence ne peut être exp orté ou réexporté en violation de l'une ou l'autre des dispositions relatives à l'exportation en vigueur aux États-Unis ou dans toute autre région assujettie à ces dispositions. Toute tentative d'octroi de sous-licence, de cession ou de transfert de droits de devoirs ou d'obli gations est sans effet en vertu des présentes. La présente entente est régie, interprétée et appliquée selon les lois en vigueur dans l'état du New Jersey (États-Unis) sans égard à ses conflits avec les dispositions de la loi. Le Concédant de licence et le Titulaire convi ennent que la Convention sur les contrats de vente internationale de marchandises de l'O NU ne s'applique pas dans la présente entente.
- b. Ce Contrat de licence ne peut être modifié que par la voie d'un addenda écrit qui acco mpagne le Contrat de licence ou par la voie d'un document écrit signé par les deux pa rties, le Titulaire et le Concédant de licence. Des licences d'utilisation sur site ou d'autre s types de licences aux entreprises sont disponibles sur demande. Pour obtenir de plus amples renseignements, veuillez communiquer avec le Concédant de licence ou votre f ournisseur.
- c. Tout litige ou toute réclamation découlant de la présente entente, ou la violation de la p résente entente sera soumis à un arbitre de l'American Arbitration Association et sera r ésolu conformément à ses règles d'arbitrage commercial, et le jugement prononcé par l' arbitre pourra être enregistré auprès de n'importe quel tribunal compétent à cet égard. L'arbitrage aura lieu au New Jersey (États-Unis).

Si vous avez des questions relatives à ce Contrat de licence ou si vous désirez communiquer avec le Concédant de licence pour une raison ou une autre, veuillez contacter Honest Technology.

Copyright 2007 Honest Technology Inc. Tous droits réservés.

# Table des matières

| Contrat de licence de l'utilisateur final2                      |
|-----------------------------------------------------------------|
| Table des matières4                                             |
| 1. Introduction5                                                |
| 1.1. Configuration système6                                     |
| 2. Aperçu des étapes7                                           |
| 3. Installation de VHS to DVD 3.0 Deluxe de honestech           |
| 3.1. Installation du logicielVHS to DVD 3.0 Deluxe de honestech |
| 3.2. Installation du pilote de périphérique de MY-VIDBOX13      |
| 4. Utilisation de VHS to DVD 3.0 Deluxe de honestech15          |
| 4.1. Mode Assistant                                             |
| 4.2. Mode Avancé21                                              |
| 4.3. Enregistreur Audio                                         |
| 5. CARACTÉRISTIQUES DE SORTIE                                   |
| 6. Enregistrement du produit53                                  |
| 7. Désinstallation du logiciel VHS to DVD 3.0 Deluxe de         |

# 1. Introduction

Les bandes vidéo peuvent se détériorer avec le temps. Les bandes endommagées pré senteront un phénomène d'engrainement, des taches blanches et certaines distorsions. Ne laissez pas vos précieux souvenirs se détériorer, archivez votre collection de vidéoca ssettes sur DVD/CD. Le logiciel VHS to DVD 3.0 Deluxe de *honestech* vous offre le m oyen le plus rapide et le plus facile pour y arriver.

- Enregistrez une vidéo du magnétoscope, du caméscope numérique, de la ca méra commandée par ordinateur, du téléviseur ou du lecteur de DVD et conv ertissez-la en DVD vidéo.
- Une solution intégrée : elle offre tout ce dont vous avez besoin pour transfére r le contenu de vos bandes vidéo sur CD vidéo, SCD-V ou DVD vidéo.
- Outils d'édition d'image avancés : enlevez les images indésirables et ajoutez des effets de transition.
- Effets de transition : nombreux effets d'écran et filtres pour créer des vidéos de qualité professionnelle.
- Regardez les vidéoclips au moyen de nouveaux gadgets : convertissez vos cli ps vidéo enregistrés en format PSP ou iPod.

Entrée vidéo : Périphérique de saisie (magnétoscope, caméscope numérique, téléviseur, lecteur de DVD, etc.)

Sortie vidéo : CD-V, SCD-V, DVD, long DVD, AVI, WMV, MPEG-4 (PSP et iPod)

Le VHS to DVD 3.0 Deluxe de *honestech*est un logiciel révolutionnaire doté de toutes les caractéristiques nécessaires à l'utilisateur pour convertir facilement le contenu de se s bandes vidéo en CD-V, SCD-V ou DVD vidéo. Vous pouvez désormais enregistrer tou tes vos anciennes vidéos domestiques et les graver sur un DVD et ainsi, conserver vos précieux souvenirs à jamais. Vous pouvez également convertir vos vidéos en format M PEG-4 ou WMV et les regarder sur votre PSP, iPod ou votre dispositif ANP (assistant n umérique personnel) sous Windows.

Le logiciel VHS to DVD 3.0 Deluxe de *honestech* se présente en trois modes : 1) As sistant, 2) Avancé et 3) Enregistrement audio. Le mode Assistant offre une solution éta pe par étape destinée à faciliter le processus pour l'utilisateur. Le mode Avancé facilite l'enregistrement, l'édition et la gravure des vidéoclips sur DVD/CD grâce à un processu s simple en trois étapes.

- 1. Enregistrer : Enregistrer vos vidéos à partir d'un caméscope, d'un mag nétoscope ou d'un lecteur de DVD.
- Retoucher : enlevez les images indésirables et ajoutez des effets de tr ansition.

#### 6. honestech

 Graver : gravez vos films sur DVD, CD-V ou SCD-V, ou convertissez v os vidéos en format MPEG-4 ou WMV que vous pouvez regarder sur votre PSP, iPod ou votre dispositif ANP sous Windows.

L'enregistreur audio enregistre les sons provenant de vos cassettes, disques 33 tours et bandes vidéo dans des fichiers MP3. Utilisez ensuite vos fichiers MP3 pour créer vos CD audio.

Que vous soyez un débutant ou un professionnel, le logiciel VHS to DVD 3.0 Deluxe d e *honestech*est l'outil idéal lorsqu'il s'agit de créer et d'éditer des vidéos domestiques s ur CD-V, SCD-V ou DVD. Le VHS to DVD 3.0 Deluxe de *honestech* comporte toutes le s fonctions nécessaires à la création de vidéos sur DVD. Le VHS to DVD 3.0 Deluxe d e honestech détecte automatiquement les périphériques de saisie raccordés à votre ordi nateur et enregistre les vidéos provenant d'une vaste gamme de dispositifs : téléviseur, caméra raccordée à un ordinateur, lecteur de DVD, magnétoscope, caméscope, etc.

Que ce soit pour enregistrer vos vidéos domestiques sur un CD vidéo, un super CD vi déo, un DVD ou un mini-DVD, vous en retirerez une qualité numérique extraordinaire. Il vous suffit de charger le disque que vous avez réalisé et de le lire au moyen de votr e lecteur de DVD ou votre ordinateur. Assoyez-vous, relaxez et profitez du spectacle!

# 1.1. Configuration système

- Système d'exploitation :
  - Windows Paquet de Service de XP 2
  - Prêt pour Windows Vista
    - (http://www.honestech.com/vista)
- USB 2.0 Contrôleur/Port d'Hôte
- Unité centrale
  - Pentium IV 2.0 GHz ou équivalent.
- Mémoire :
  - o 256 Mo de RAM
- Production Vidéo: le DVD, VCD, SVCD, AVI, WMV, MPEG-4
- Autres:
  - Câble composite (RCA)
    - 1. Le câble audio (3.5 millimètres au composite)
  - 2. Le câble audio (3.5 millimètres à 3.5 millimètres) DirectX 9.0 ou version supérieure Windows Media Player 6.4
  - (ou version supérieure)
- Graveur de CD pour VCD, SVCD
- Graveur de DVD pour DVD

# 2. Aperçu des étapes

Le logiciel VHS to DVD 3.0 Deluxe de *honestech* vous permet de graver vos vidéocass ettes analogiques sur un CD ou un DVD. Vous pouvez enregistrer en temps réel sur C D-V/DVD des émissions de télévision, des films ou des vidéos. La fonction Edit (modifie r) vous permet de personnaliser vos titres à l'aide d'effets de transition et de couper-col ler des segments. La fonction Burning (gravure) vous permet d'enregistrer vos clips vidé o sur DVD ou sur CD-V afin que vous puissiez les visionner plus tard. Vous pouvez d ésormais créer vos propres CD-V/DVD à l'aide de VHS to DVD 3.0 Deluxe de *honeste ch*.

Le logiciel VHS to DVD 3.0 Deluxe de *honestech* se présente en trois modes : 1) Assi stant, 2) Avancé et 3) Enregistrement audio.

## - Mode Assistant

Il s'agit d'un mode autodescriptif très facile à utiliser. Il suffit de suivre le gui de étape par étape pour commencer.

#### - Mode Avancé

Ce mode regroupe les phases du processus de création des vidéos en trois étapes simples.

• Première étape - Enregistrer

Enregistrez vos vidéos de votre magnétoscope, caméscope ou le cteur de DVD. Sélectionnez le format approprié entre DVD, CD-V ou SCD-V.

Deuxième étape – Retoucher

Coupez les images non désirées de vos vidéos et ajoutez des ef fets de transition pour des résultats de qualité professionnelle.

· Troisième étape - Gravure

Créez des DVD, des CD-V ou des SCD-V à l'aide des vidéoclips que vous avez enregistrés et modifiés. Vous pouvez également convertir vos vidéos en format MPEG-4 ou WMV et les regarder sur votre PSP, iPod ou votre dispositif ANP sous Windows.

## - Enregistreur audio

Créez des fichiers MP3 et des CD audio à même vos enregistrements sur cas sette, sur disque 33 tours et sur bande vidéo.

# 3. Installation de VHS to DVD 3.0 Deluxe de honestech

# 3.1. Installation du logicielVHS to DVD 3.0 Deluxe de honestech

- 3.1.1. Insérez le CD d'installation dans le lecteur de CD/DVD de votre ordinateur.
- 3.1.2. Le programme d'installation démarre automatiquement. Note : Si le programme d'installation ne démarre pas automatiquement, cliqu ez deux fois sur le fichier "Setup.exe" sur le CD d'installation pour lancer le processus.
- 3.1.3. Cliquez sur [Suivant >] pour continuer.

| honestech VHS to DVD 3.0 Deluxe Setup |                                                                                                    |  |
|---------------------------------------|----------------------------------------------------------------------------------------------------|--|
|                                       | Bienvenue dans l'InstallShield Wizard de<br>honestech VHS to DVD 3.0 Deluxe.<br>L'InstallShield[R]) Wizard installera honestech VHS to DVD<br>3.0 Deluxe sur votre ordinateur. Pour continuer, cliquez sur<br>suivant. |  |
| < Précédent Suivent > Annuler         |                                                                                                    |  |

3.1.4. Veuillez lire le Contrat de licence. Après avoir accepté les conditions du Contrat de licence, cliquez sur [Suivant >] pour continuer.

| honestech VHS to DVD 3.0 Deluxe Setup                                                                                                    | × |
|----------------------------------------------------------------------------------------------------|---|
| Contrat de licence<br>Lisez attentivement le contrat de licence suivant.                                                                                                    |   |
| O Honest Technology. Tous droits réservés. Honestech, le logo honestech et les produits honestech auxquels il est fait référence dans les présentes sont soit des marques commerciales ou des marques commerciales sont la propriété de leurs détenteurs respectivits. Les informations contenues dans les présentes sont la succeptibles d'être modifiées sans préavis. Contrat de licence de logiciel. HONESTECH ACCEPTE DE VOUS CEDER UN DROIT DE LICENCE SUR LE PRESENT LOGICIEL À CONDITION QUE VOUS ACCEPTIEZ LES CONDITIONS DU PRESENT CONTRAT DE LICENCE. Il s'agit d'un accord légal entre vous (un utilisateur final individuel ou une entité) et honestech. En utilisant le logiciel, vous acceptez d'être lie pet termes du contrat de licence I accepte les termes du contrat de licence I accepte les termes du contrat de licence |   |
| InstallShield                                                                                                    | ] |
| ( <u>recedent</u> <u>s</u> uivant) Annuier                                                                                                    | ) |

3.1.5. Cliquez sur [Modifier...] si vous voulez installer le logiciel dans un dossier différ ent. Cliquez sur [Suivant >] pour poursuivre l'installation.

| honestech                                                                            | 1 VHS to DVD 3.0 Deluxe Setup                                                           |              |
|--------------------------------------------------------------------------------------|-----------------------------------------------------------------------------------------|--------------|
| Choisissez l'emplacement cible<br>Sélectionnez le dossier où installer les fichiers. |                                                                                         |              |
|                                                                                      | Installer honestech VHS to DVD 3.0 Deluxe sous :<br>C.\\honestech VHS to DVD 3.0 Deluxe | Modifier     |
| InstallShield —                                                                      | < <u>P</u> récédent Suivan                                                              | it > Annuler |

10. honestech

3.1.6. Acceptez le dossier de programme par défaut ou créez votre propre dossier en e ntrant un nouveau nom. Cliquez ensuite sur [Suivant >] pour poursuivre l'installation.

| honestech VHS to DVD 3.0 Deluxe Setup                                                                                                    | × |
|----------------------------------------------------------------------------------------------------|---|
| Sélectionnez un dossier de programmes :<br>Veuillez sélectionner un dossier programme.                                                                                                    |   |
| L'assistant d'installation ajoutera les icônes de programmes au dossier de programme inscrit<br>cri-dessous. Vous pouvez entrer un nouveau nom de dossier, ou en sélectionner un dans la<br>liste des dossiers existants. Cliquez sur Suivant pour continuer.<br>Dossiers de programmes : |   |
| Dossiers e <u>xi</u> stants :                                                                                                    |   |
|                                                                                                    |   |
|                                                                                                    |   |
|                                                                                                    |   |
| Instalishield                                                                                                    | ) |

3.1.7. Cliquez sur **[Installer]** pour lancer l'installation du logiciel avec les paramètres cou rants. Pour modifier un paramètre, cliquez sur **[<Précédente]** pour revenir aux pages p récédentes.

| honestech VHS to DVD 3.0 Deluxe Setup                                                                                                    |                   |
|----------------------------------------------------------------------------------------------------|-------------------|
| Prêt à lancer l'installation<br>L'assistant est prêt à commencer l'installation.                                                                                                    | hin               |
| Cliquez sur Installer pour lancer l'installation.<br>Si vous souhaitez corriger ou modifier votre configuration d'installation, clique<br>Cliquez sur Annuler pour quitter l'assistant. | ez sur Précédent. |
|                                                                                                    |                   |
|                                                                                                    |                   |
| InstallShield                                                                                                    |                   |
| < <u>P</u> récédent Installer                                                                                                    | Annuler           |

3.1.8. L'écran de progression de l'installation s'affichera. Veuillez patienter.

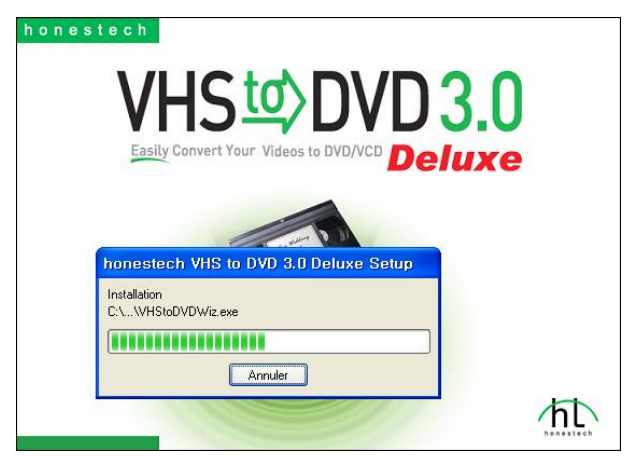

3.1.9. Cliquez sur [Finish] pour compléter le processus.

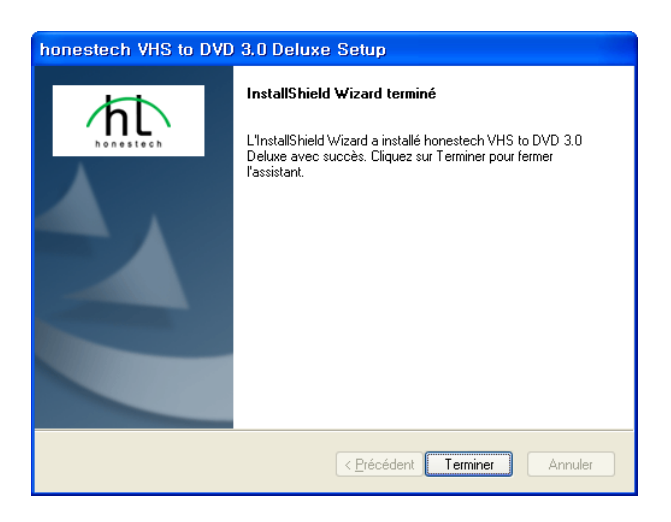

3.1.10. Au terme de l'installation complète, le pilote de périphérique de MY-VIDBOX doit être installé. Ce processus démarre automatiquement à la fin de l'installation du progr amme VHS to DVD 3.0 Deluxe (voir la section 3.2).

3.1.11. La fenêtre Windows Media Runtime Setup apparaîtra. Cliquez sur [YES] pour continuer.

| Window | s Media Format 9 Series Runtime Setup                                                                                                    |
|--------|----------------------------------------------------------------------------------------------------|
| 2      | Welcome1 This setup will install Windows Media Format 9 Series Runtime files. It is recommended you exit all other<br>applications before continuing with this install. Do you want to continue? |
|        | <u>Yes</u> <u>N</u> o                                                                                                    |

3.1.12. Le Contrat de licence de l'utilisateur de Windows apparaîtra. Cliquez sur [YES] pour continuer.

| Windows Media Format 9 Series Runtim 🔳 🗖                                                                                                    | ×   |
|----------------------------------------------------------------------------------------------------|-----|
| Please read the following license agreement. Press the PAGE DOWN I<br>to see the rest of the agreement.                                                                                                    | (ey |
| SUPPLEMENTAL END USER LICENSE AGREEMENT<br>IMPORTANT: READ CAREFULLY - This Supplemental End User<br>License Agreement ("Supplemental EULA") is a legal agreement<br>between you (either an individual or a single entity) and Microsoft<br>Corporation ("Microsoft") for the Microsoft software that accompanies<br>this Supplemental EULA, which includes computer software and may<br>include associated media, printed materials, "online" or electronic<br>documentation, and Internet-based services (the "OS Components").<br>The OS Components are provided to update, supplement, or replace<br>existing functionality of the applicable Microsoft software referred to here as<br>"OS Software"). An amendment or addendum to this Supplemental<br>EULA may accompany the OS Components. YOU AGREE TO BE |     |
| Do you accept all of the terms of the preceding License Agreement? If<br>choose No, Install will close. To install you must accept this agreement.                                                                                                    | you |
| Yes <u>N</u> o                                                                                                    |     |

3.1.13. Les fichiers s'installeront automatiquement après quoi la fenêtre Setup Completed appa raîtra. Cliquez sur **[OK]** pour fermer la fenêtre Windows Media Runtime Setup.

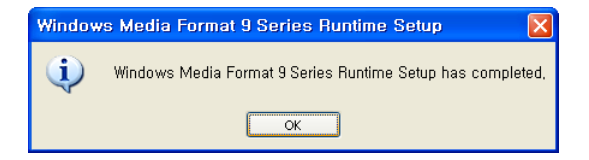

# 3.2. Installation du pilote de périphérique de MY-VIDBOX.

3.2.1. Assurez-vous que le périphérique MY-VIDBOX N'EST PAS branché à l'ordinateur.

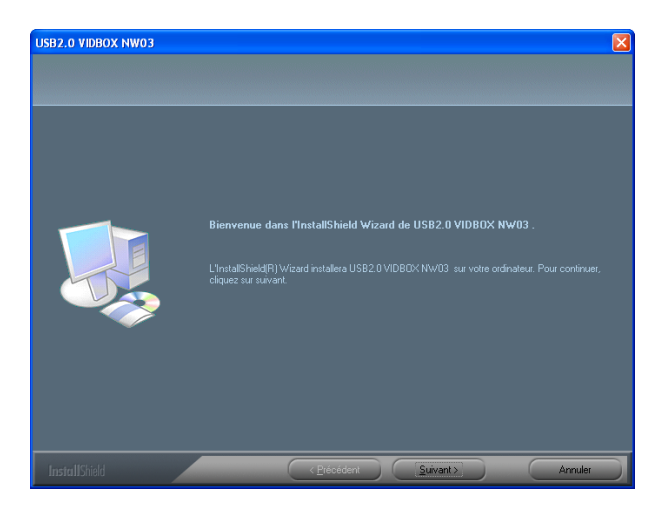

3.2.2. Les fichiers du pilote de périphérique ont été installés. Cliquez sur le bouton **[Terminer]** pour continuer.

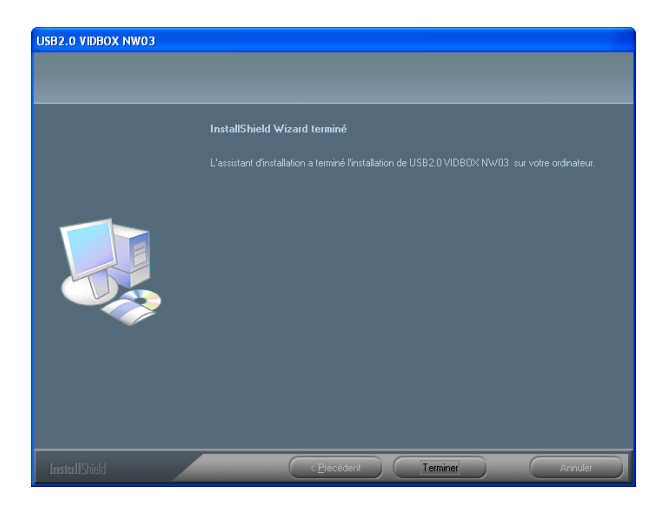

14. honestech

3.2.3. Lorsque le message suivant s'affiche, branchez le périphérique MY-VIDBOX à votr e ordinateur. Cliquez ensuite sur [**OK**] pour fermer la fenêtre du message. Votre ordin ateur détectera le nouveau périphérique de saisie et démarrera l'installation automatique ment.

| Redémarrage de Windows                                                                                                    |  |  |
|----------------------------------------------------------------------------------------------------|--|--|
| Le programme d'installation a terminé de copier les fichiers sur votre<br>ordinateur. Avant de pouvoir utiliser le programme, vous devez<br>redémarrer votre ordinateur. |  |  |
| Sélectionnez l'une des options suivantes et cliquez sur OK pour finir<br>l'installation.                                                                                 |  |  |
| <ul> <li>Dui, je veux redémarrer mon ordinateur maintenant.</li> </ul>                                                                                                   |  |  |
| O Non, je redémarrerai mon ordinateur plus tard.                                                                                                    |  |  |
| ОК                                                                                                    |  |  |

3.2.4. Après que vous ayez installé la composante vidéo du pilote de périphérique, votr e ordinateur procédera à l'installation de " **USB VIDBOX Audio** ". L'installation de ce périphérique est automatique.

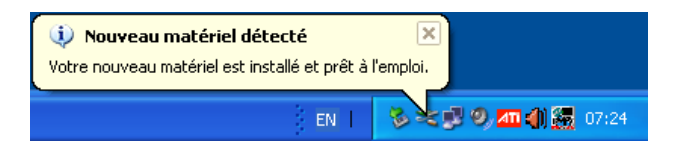

# 4. Utilisation de VHS to DVD 3.0 Deluxe de honestech

Pour lancer le logiciel VHS to DVD 3.0 Deluxe de *honestech,* il suffit de cliquer deux fois sur cette icône.

Ou, vous pouvez lancer le programme en appuyant sur le bouton

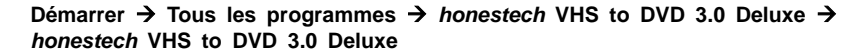

Au démarrage du programme, la fenêtre suivante apparaît.

| VHSt⊄>DVD 3.0 ₽€ | luxe                                                                                                    |
|------------------|----------------------------------------------------------------------------------------------------|
| Ö                | Mode Assistant                                                                                                    |
|                  | Mode Avancé           Saisie         : formats DVD, SVCD, VCD, WMV et AVI           Édition         : Coupez, fusionnez et ajoutez des effets de transition           Graver         : Composition multimédia, création de DVD |
|                  | Enregistreur Audio<br>Enregistrez le son a partir de vos cassettes, disques de 33 tours<br>et bandes vidéo, et créez des fichiers MP3 et des CDs audio.                                                                        |
|                  | Exit                                                                                                    |

16. honestech

# 4.1. Mode Assistant

Vous pouvez lancer le mode Assistant en cliquant sur "Mode Assistant" dans l'écran p rincipal.

4.1.1. Étape 1. Insérez un disque DVD vierge.

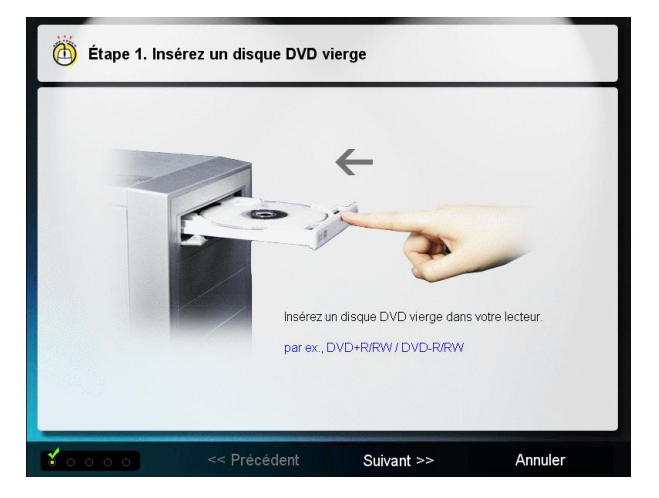

Insérez un disque vierge (DVD+R/RW / DVD-R/RW) dans votre graveur de DVD.

4.1.2. Étape 2. Raccordez votre périphérique vidéo.

Veuillez sélectionner votre périphérique de saisie vidéo, le connecteur et le périphérique vidéo source.

| Étape 2. Raccordez votre périphérique vidéo                                                                                                    |                             |           |
|----------------------------------------------------------------------------------------------------|-----------------------------|-----------|
| Veuillez sélectionner vos                                                                                                    | périphériques               |           |
| 1. Périphérique de saisie vidéo                                                                                                    | ~                           | 78        |
|                                                                                                    | USB 2.0                     | PCI       |
| 2. Connecteur                                                                                                    |                             | -         |
| La construction de la construction de la constructi | Composite                   | S-Video   |
| 3. Périphérique vidéo source                                                                                                    |                             | 1         |
|                                                                                                    | Magnétoscope ou lecteur DVD | Caméscope |

4.1.2.1 Étape 2-1. Raccordez votre périphérique vidéo.

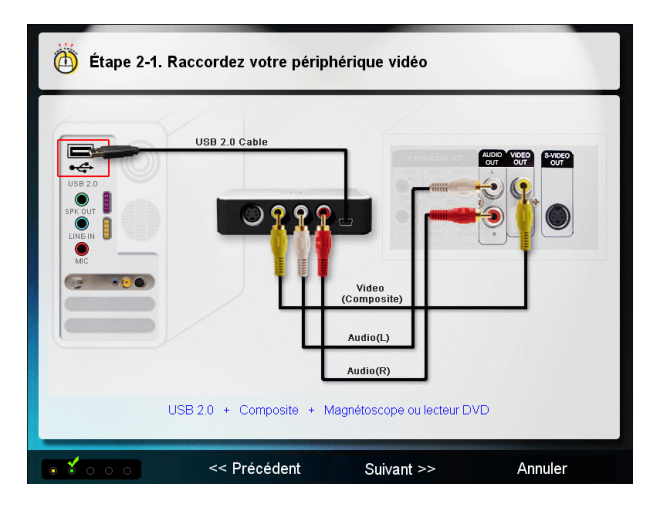

Branchez le magnétoscope ou le caméscope à MY-VIDBOX.

- 1. Branchez MY-VIDBOX à votre ordinateur.
- 2. Branchez le magnétoscope ou le caméscope à MY-VIDBOX.
- Allumez le magnétoscope ou le caméscope pour vérifier les connexions (obliga toire).

# 4.1.3. Étape 3. Essais vidéo

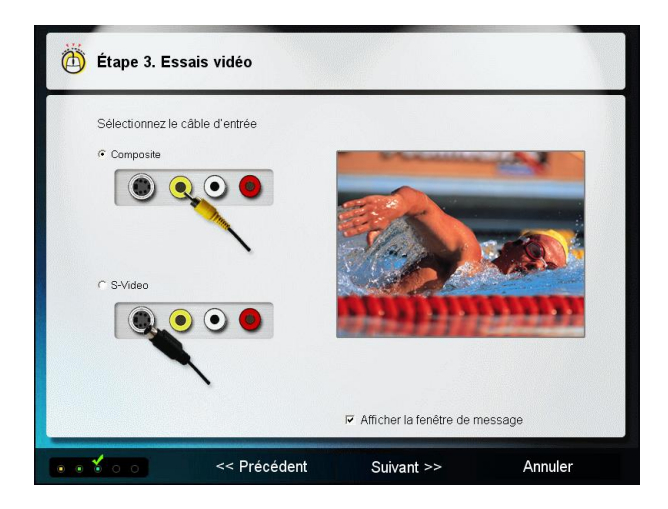

Si vous voyez l'image et entendez le son, passez à l'étape suivante. Dans le cas cont raire, revenez à l'étape précédente puis vérifiez les connexions.

Si la case "Afficher la fenêtre de message" est cochée, le message de confirmation s'affichera pour vérifier si vos connexions sont conformes. Cliquez sur [Oui] pour conti nuer.

| honestech VHS to                                                                             | DVD 3.0 wizard                                                                    |  |  |
|----------------------------------------------------------------------------------------------|-----------------------------------------------------------------------------------|--|--|
|                                                                                              | Pouvez-vous voir votre vidéo?                                                     |  |  |
|                                                                                              | Oui Non                                                                           |  |  |
| < Note >                                                                                     |                                                                                   |  |  |
| Si non                                                                                       |                                                                                   |  |  |
| <ol> <li>Avez-vous démarré la lecture de la cassette dans votre<br/>magnétoscope?</li> </ol> |                                                                                   |  |  |
| 2. Est-ce q<br>adéquater                                                                     | ue votre magnétoscope (video out) est raccordé<br>nent au périphérique de saisie? |  |  |

4.1.4. Étape 4. Paramètres d'enregistrement Sélectionnez une option de durée d'enregistrement.

| 🍈 Étape 4. Par      | amètres d'enregistreme                              | ent                   |         |
|---------------------|-----------------------------------------------------|-----------------------|---------|
|                     |                                                     |                       |         |
|                     | e d'enregistrement [ 01 : 00 :00 ]                  | ] (Meilleure qualité) |         |
| ⊂ Duré              | e d'enregistrement [ 01 : 30 :00 ]                  | ] (Bonne qualité)     |         |
| C Duré              | e d'enregistrement [ 02 : 00 :00 ]                  | ] ( Qualité normale ) |         |
| Dossiei<br>[C/Progr | r temporaire<br>am Files\honestech VHS to DVD 3.0 [ | Deluxe\Temp\          |         |
|                     |                                                     |                       |         |
| •••*•               | << Précédent                                        | Suivant >>            | Annuler |

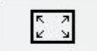

: Résolution du DVD

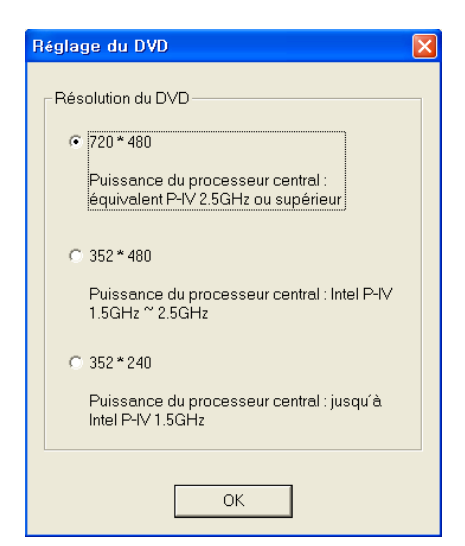

Sélectionnez la résolution du DVD selon la capacité de votre processeur central (352\*240(288) / 352\*480(576) / 720\*480(576)).

Note : Le fait de sélectionner une valeur de résolution plus élevée que celle recommand ée pourrait provoquer la perte d'images et ai nsi, nuire à la qualité vidéo.

20. honestech

4.1.5. Étape 5. Enregistrement et gravure du DVD Le vidéoclip sera enregistré et gravé sur le DVD.

- · Positionnez la source vidéo à l'endroit où vous voulez commencer l'enregistrement.
- Cliquez sur [Enregistrer] pour lancer l'enregistrement.
- · Lorsque la durée sélectionnée est écoulée, le DVD sera automatiquement créé.

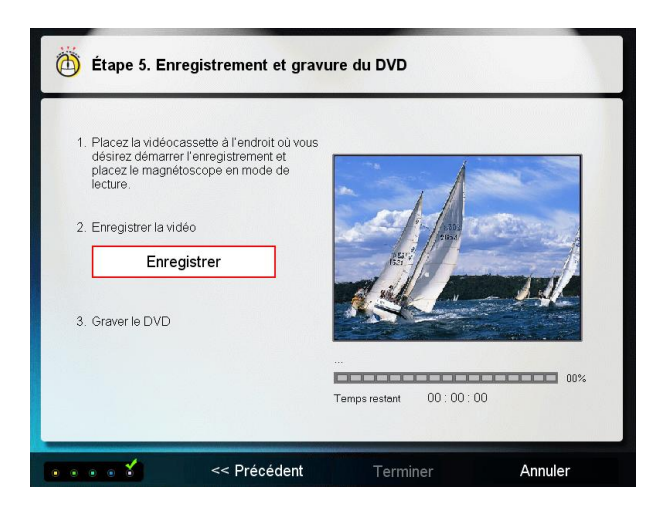

# 4.2. Mode Avancé

Vous pouvez lancer le mode Avancé en cliquant sur "Mode Avancé" dans l'écran princ ipal.

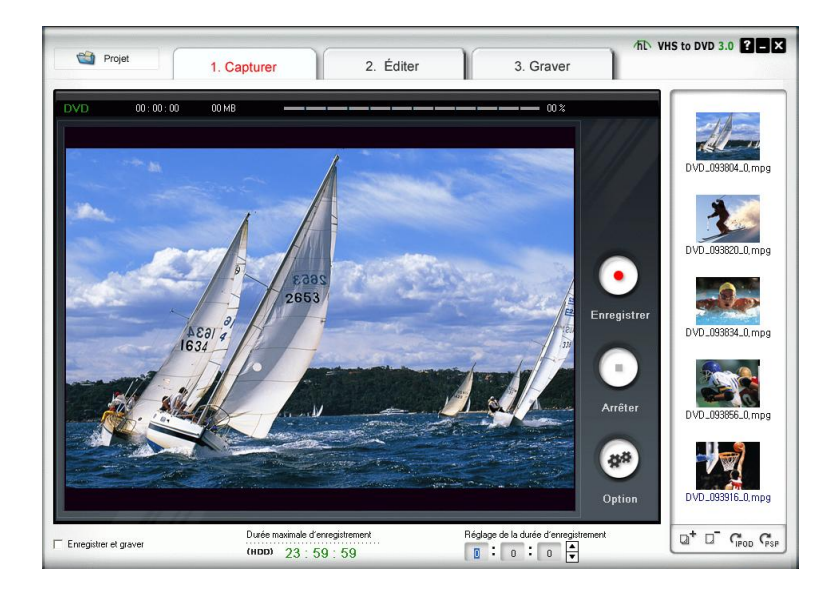

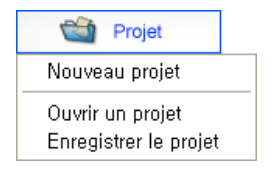

Options de projet :

- · Nouveau projet
- · Ouvrir un projet
- Enregistrer le projet

Un nouveau projet sera créé lorsque vous démarrerez le logiciel VHS to DVD 3.0 Delu xe de *honestech* pour la première fois. Vous pouvez enregistrer le projet en cours av ant de quitter le programme afin de pouvoir y revenir plus tard.

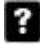

Bouton : Affiche le fichier d'aide.

Bouton : Réduit la fenêtre du programme

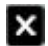

Bouton : Sortie du programme.

# 4.2.1. ÉTAPE 1 - CAPTURER

1. Capturer

À cette étape, vous saisissez le vidéoclip. Vous devez sélectionn er le format correspondant au type de sortie que vous voulez.

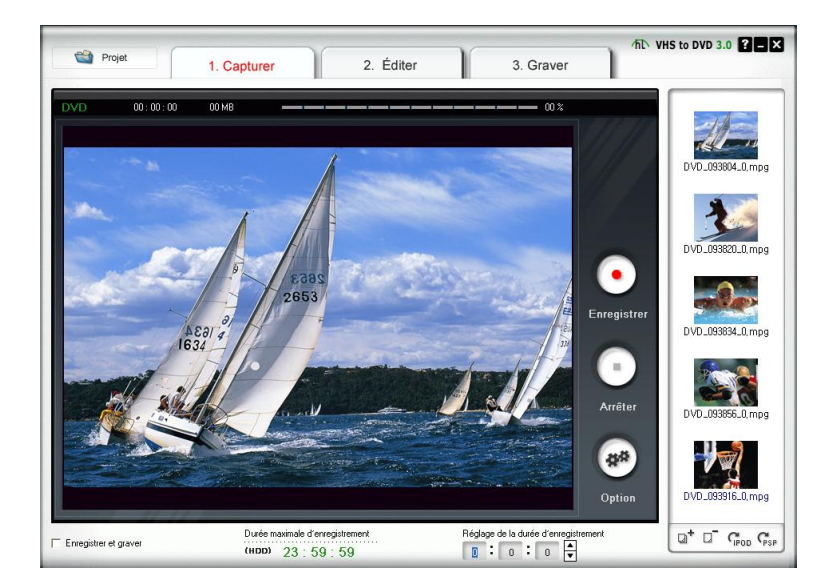

#### 4.2.1.1 Bouton Option

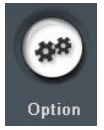

Sélectionnez le périph érique d'entrée vidéo, le périphérique audio ainsi que

le format de sortie vidéo.

| Option                        |                                                     |  |  |  |  |  |
|-------------------------------|-----------------------------------------------------|--|--|--|--|--|
| Périphérique<br>Périphérique  | USB VIDBOX NW03 Réglage<br>USB VIDBOX Audio Réglage |  |  |  |  |  |
| Format :                      | DVD Réglage                                         |  |  |  |  |  |
| Type de vidéo                 | NTSC                                                |  |  |  |  |  |
| Qualité:                      | Meilleure                                           |  |  |  |  |  |
| Taille de la<br>répartition : | 4.38 GB                                             |  |  |  |  |  |
| Dossier de sortie :           |                                                     |  |  |  |  |  |
|                               |                                                     |  |  |  |  |  |

4.2.1.1.1. Sélection du périphérique de saisie

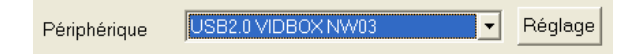

À partir du menu déroulant illustré ci-dessus, vous pouvez sélectionner le périphérique d'entrée vidéo. Le logiciel VHS to DVD 3.0 Deluxe de honestech détecte tous les péri phériques d'entrée vidéo et en dresse la liste.

- Périphérique vidéo Sélectionnez le périphérique vidéo que vous voulez utiliser à partir de la liste (sélectionnez USB2.0 VIDBOX si vous utilisez MY-VIDBOX).
  - Réglage Paramètres du périphérique vidéo Sélectionnez le type de câble d'entr ée pour le périphérique vidéo choisi.

| Réglage vidéo   |          | × |
|-----------------|----------|---|
| Source d'entrée | Contrôle |   |
| C S-Video       | ОК       |   |

4.2.1.1.2. Sélection du périphérique audio

| Périphérique | USB VIDBOX Audio | • | Réglage |
|--------------|------------------|---|---------|
|              |                  |   |         |

- Périphérique audio Sélectionnez le périphérique audio que vous voulez utiliser à pa rtir de la liste (sélectionnez USB VIDBOX Audio si vous utilisez MY-VIDBOX).
  - Réglage Paramètres du périphérique audio Configurez les paramètres du périphérique audio sélectionné et ré glez le volume (le cas échéant).

| 🚺 Cap     | . 💶 🗖 🔀     |
|-----------|-------------|
| Options   | Help        |
| Capture   |             |
| Balance:  |             |
| D -       | 4           |
| Volume:   | 24.24       |
|           | 1.          |
|           | : <b></b> : |
|           |             |
| Mute a    |             |
| USB Audio | Device      |

#### 24. honestech

4.2.1.1.3. Paramètres du format de sortie vidéo

Format: DVD 
 ▼ Réglage

Sélectionnez le format de fichier de sortie dans le menu déroulant. (CD-V / SCD-V / DVD / Long DVD / AVI / WMV)

Réglage Paramètres du format vidéo – Configurez les paramètres du format vidéo sélectionné.

- DVD, Long DVD

Vous pouvez sélectionner la résolution DVD/Long DVD ( 352\*240(288) / 352\*480(5 76) / 720\*480(576) ). Le format Long DVD vous permet de condenser l'enregistre ment sur un DVD inscriptible, mais il en résultera une légère baisse de qualité vid éo par rapport en format DVD normal.

Note : Le fait de sélectionner une valeur de résolution plus élevée que celle reco mmandée pourrait provoquer la perte d'images et ainsi, nuire à la qualité vidéo.

| Réglage du DVD 🛛 🔀                                                       |
|--------------------------------------------------------------------------|
| Résolution du DVD                                                        |
| 720*480                                                                  |
| Puissance du processeur central :<br>équivalent P-IV 2.5GHz ou supérieur |
| ○ 352*480                                                                |
| Puissance du processeur central : Intel P-IV<br>1.5GHz ~ 2.5GHz          |
| C 352*240                                                                |
| Puissance du processeur central : jusqu´à<br>Intel P-IV 1.5GHz           |
| OK                                                                       |

#### - AVI

Vous pouvez sélectionner le codec approprié pour la compression audio et vidéo. Le nombre de codecs disponibles peut varier selon les programmes installés sur votre ordinateur. Si vous n'utilisez aucun codec, la taille du fichier vidéo de sorti e sera très volumineuse.

| Codec Avi 🛛 🔀    |
|------------------|
| Codec vidéo      |
| MJPEG Compressor |
|                  |
| Codec audio      |
|                  |
|                  |
| ОК               |

#### - WMV

Entrez les renseignements d'en-tête pour les fichiers WMV.

| R | églage WMV                   |
|---|------------------------------|
|   | Renseignements d´en-tête WMV |
|   | Titre : 1                    |
|   | Auteur :                     |
|   | Copyright:                   |
|   | Description:                 |
|   | w.                           |
|   |                              |
|   | ОК                           |

Type de vidéo NTSC 🔹

Sélectionnez le type de vidéo (NTSC / PAL; \* Sélectionnez NTSC pour l'Amérique du Nord).

Qualité: Meilleure

Réglez la qualité du fichier de sortie (Meilleure / Bonne / Normale / faible). Plus le niveau de qualité est élevé, plus la taille du fichier sera importante, et plus le niveau de qualité est bas, plus vous aurez d'espace sur votre DVD/CD pour y graver une v idéo.

Durée d'enregistrement maximale sous chaque paramètre pour un DVD (il s'agit d'un calcul approximatif et le résultat variera selon le type d'audio/vidéo).

- Best (Meilleure) : Une heure et dix minutes
- Good (Bonne) : Une heure et trente minutes
- Normal (Normale) : Une heure et cinquante minutes
- Average (Faible) : Deux heures et vingt minutes

Taille de la 4.38 GB

La fonction Split Size (répartition des données) répartira automatiquement le fichier de saisie vidéo dans deux fichiers ou plus si celui-ci devait être trop gros pour log er sur un seul DVD/CD. Cette fonction est très utile si vous devez traiter de nom breuses bandes vidéo qui ne peuvent loger sur un seul DVD/CD.

| Dossier de sortie :                                      |   |
|----------------------------------------------------------|---|
| C:\Documents and Settings\swpark\My Documents\VHS to DVD | ٨ |

Indiquez l'emplacement où le vidéoclip saisi sera enregistré.

Enregistrer et graver Enregistrer et graver

Lorsque cette case est cochée, la durée d'enregistrement ne dépassera pas l'heure que vous avez indiquée et la gravure sur le DVD/CD commencera automatiquemen t par la suite. Cette option automatise tout le processus.

Durée maximale d'enregistrement (нор) 23 : 59 : 59

Durée maximale d'enregistrement

Cette fonction vous indique la quantité maximale d'espace vidéo dont vous dispose z dans votre ordinateur. La durée maximale d'enregistrement dépendra du format de sortie et de l'espace disponible sur le disque dur. Cette fonction est utile lorsq ue vous voulez surveiller et enregistrer les activités qui se déroulent à la maison lo rsque vous êtes absent pendant une courte période de temps (quelques heures est la durée idéale).

| Régla | ige c | le la i | durée | e d'er | nregistrement |
|-------|-------|---------|-------|--------|---------------|
| ٥     | :     | 0       | :     | 0      | <b>A</b>      |

Régler la durée d'enregistrement

Réglez la durée d'enregistrement afin que celui-ci s'arrête automatiquement au mo ment voulu. Cette fonction est très utile particulièrement si vous connaissez la du rée du film que vous enregistrez. Il est recommandé de toujours régler la duréed' enregistrement afin d'éviter que l'enregistrement ne se poursuive jusqu'à la limitema ximale d'enregistrement. Il est toujours possible d'arrêter un enregistrement manuel lement avant que la durée maximale d'enregistrement ne soit atteinte.

27. VHS to DVD 3.0 Deluxe

État courant
 État courant
 État courant
 État courant
 État courant
 État courant
 État courant
 État courant
 État
 État
 État
 État
 État
 État
 État
 État
 État
 État
 État
 État
 État
 État
 État
 État
 État
 État
 État
 État
 État
 État
 État
 État
 État
 État
 État
 État
 État
 État
 État
 État
 État
 État
 État
 État
 État
 État
 État
 État
 État
 État
 État
 État
 État
 État
 État
 État
 État
 État
 État
 État
 État
 État
 État
 État
 État
 État
 État
 État
 État
 État
 État
 État
 État
 État
 État
 État
 État
 État
 État
 État
 État
 État
 État
 État
 État
 État
 État
 État
 État
 État
 État
 État
 État
 État
 État
 État
 État
 État
 État
 État
 État
 État
 État
 État
 État
 État
 État
 État
 État
 État
 État
 État
 État
 État
 État
 État
 État
 État
 État
 État
 État
 État
 État
 État
 État
 État
 État
 État
 État
 État
 État
 État
 État
 État
 État
 État
 État
 État
 État
 État
 État
 État
 État
 État
 État
 État
 État
 État
 État
 État
 État
 État
 État
 État
 État
 État
 État
 État
 État
 État
 État
 État
 État
 État
 État
 État
 État
 État
 État
 État
 État
 État
 État
 État
 État
 État
 État
 État
 État
 État
 État
 État
 État
 État
 État
 État
 État
 État
 État
 État
 État
 État
 État
 État
 État
 État
 État
 État
 État
 État
 État
 État
 État
 État
 État
 État
 État
 État
 État
 État
 État
 État
 État
 État
 État
 État
 État
 État
 État
 Éta

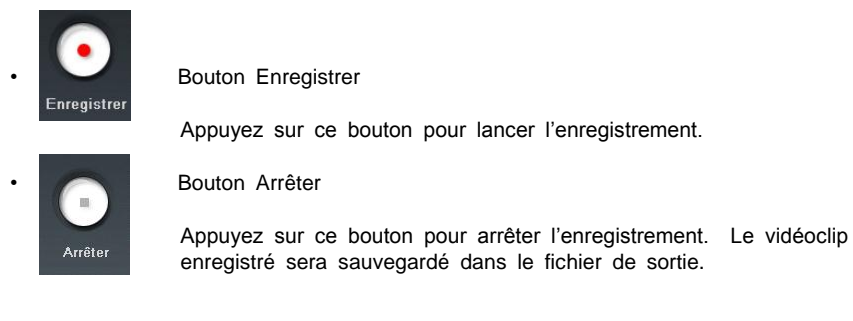

Affiche l'état de l'enregistrement et indique le temps restant par rapport à la durée de l'enregistrement ou à la durée d'enregistrement maximale.

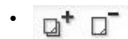

00:00:00

Boutons Ajouter, Supprimer

0,0 MB

Ajoute les fichiers vidéo sélectionnés ou les supprime.

· GPOD GPSP

Bouton iPod, PSP

Convertit les vidéos en format MPEG-4 afin de pouvoir les visualiser sur vot re iPod ou votre PSP.

| 😪 PSP Conversion          |                            |                       |                     |                         |               |
|---------------------------|----------------------------|-----------------------|---------------------|-------------------------|---------------|
| Liste de fichiers vidéo   |                            |                       |                     |                         |               |
| Fichier d'entrée          | Résolution                 | Durée de lecture      | Taille du fichier   | Fichier de sortie       |               |
| VCD_15734_0.mpg           | 320 x 240                  | 00:02:33              | 2.24 Mb             | C:\Documents and Settin | ngs\honestecl |
|                           |                            |                       |                     |                         |               |
|                           |                            |                       |                     |                         |               |
|                           |                            |                       |                     |                         |               |
|                           |                            |                       |                     |                         |               |
|                           |                            |                       |                     |                         |               |
|                           |                            |                       |                     |                         | >             |
| Options de l'encodeur :   | ⊙ mp4 ⊂ avc                |                       |                     | Ajouter                 | Effacer       |
| Dossier de destination :  | C:\Documents and Settings\ | swpark\My Documents\\ | HS to DVD\PSP_OUTPL | JT\100MNV01\            | Modifier      |
|                           | -                          |                       |                     | -                       |               |
| Prohl vidéo :             | MP4 /320x240/15fps/216k    | kbps Stereo/96kbps    | *                   |                         |               |
| Nom du fichier d'entrée : |                            | Nom du fichie         | er de sortie :      |                         |               |
|                           |                            |                       |                     | Démarrer                | Fermer        |
|                           | 0 / 100                    | %                     |                     |                         |               |

| lPod Conversion                       |                     |                          |                    |                     |                 |
|---------------------------------------|---------------------|--------------------------|--------------------|---------------------|-----------------|
| Liste de fichiers vidéo               |                     |                          |                    |                     |                 |
| Fichier d'entrée                      | Résolution          | Durée de lecture         | Taille du fichier  | Fichier de sortie   |                 |
| VCD_15734_0.mpg                       | 320 x 240           | 00:02:33                 | 2.24 Mb            | C:\Documents and Se | ttings\honestec |
|                                       |                     |                          |                    |                     |                 |
|                                       |                     |                          |                    |                     |                 |
|                                       |                     |                          |                    |                     |                 |
|                                       |                     |                          |                    |                     |                 |
|                                       |                     |                          |                    |                     |                 |
| 1                                     |                     |                          |                    |                     | >               |
|                                       |                     |                          |                    |                     |                 |
| Options de l'encodeur :               | € mp4 — C avo       |                          |                    | Ajouter             | Effacer         |
|                                       |                     |                          |                    |                     |                 |
| Dossier de destination : 🖸            | Documents and Sett  | ings\swpark\Mv Document: | WHS to DVD VPOD OL | ITPUT\              | Modifier        |
|                                       |                     |                          | -                  |                     |                 |
| Profil vidéo :                        | 4P4 /320x240/15fps/ | /512kbps Stereo/64kbps   |                    | -                   |                 |
| · · · · · · · · · · · · · · · · · · · |                     |                          |                    | _                   |                 |
| Nom du fichier d'entrée :             |                     | Nom du fic               | hier de sortie :   |                     |                 |
|                                       |                     |                          |                    |                     |                 |
|                                       |                     |                          |                    | Démarrer            | Fermer          |
|                                       | 07                  | 100%                     |                    |                     |                 |
|                                       |                     |                          |                    |                     |                 |

#### \* Liste de fichiers vidéo

| iste de fichiers vidéo                            |            |                  |                   |                                     |  |
|---------------------------------------------------|------------|------------------|-------------------|-------------------------------------|--|
| Fichier d'entrée                                  | Résolution | Durée de lecture | Taille du fichier | Fichier de sortie                   |  |
| VCD_15734_0.mpg                                   | 320 x 240  | 00:02:33         | 2.24 МБ           | C:\Documents and Settings\honestect |  |
|                                                   |            |                  |                   |                                     |  |
|                                                   |            |                  |                   |                                     |  |
|                                                   |            |                  |                   |                                     |  |
|                                                   |            |                  |                   |                                     |  |
|                                                   |            |                  |                   |                                     |  |
| in a literation                                   |            |                  |                   |                                     |  |
| <u>  &lt;                                    </u> |            |                  |                   | >                                   |  |

- Affiche les informations relatives aux fichiers vidéo importés ou saisis.
- Après la conversion du fichier, cliquez deux fois sur le nom du fichier pour l'enr egistrer.
- \* Ajouter Effacer Bouton Ajouter/Effacer

Ajouter un fichier que vous voulez convertir en format iPod/PSP, ou supprimer u ne vidéo de la liste.

```
Sélectionnez le format vidéo (mp4 : format MPEG-4, avec: format H264)
```

 \* Dossier de destination – Indiquez un emplacement où le clip converti (format iP od/PSP) sera enregistré.

Dossier de destination : C:\Documents and Settings\swpark\My Documents\VHS to DVD\IPOD\_OUTPUT\

\* Profil vidéo - Sélectionner les paramètres vidéo.

P

| rofil vidéo : | MP4 | /320x240/15fps/512kbps | Stereo/64kbps | - |
|---------------|-----|------------------------|---------------|---|
|               |     |                        |               |   |

\* État courant - Affiche l'état d'avancement de la conversion vidéo.

| Nom du fichier d'entrée : | Nom du fichier de sortie :                    |
|---------------------------|-----------------------------------------------|
|                           | 0 / 100%                                      |
| * Démarrer                | Bouton Démarrer – Lancer la conversion vidéo. |
| Fermer                    | Bouton Fermer – Ferme et quitte le programme  |

# 4.2.2. ÉTAPE 2 – ÉDITER

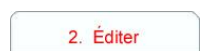

Une fois toutes vos vidéos saisies, vous pouvez passer à l'étape de l'édition dans le logiciel VHS to DVD 3.0 Deluxe de *honestech.* 

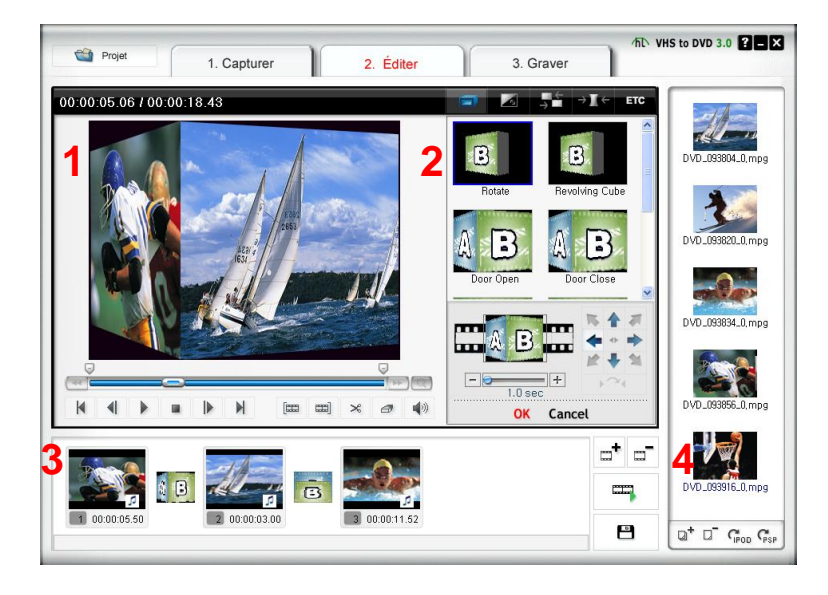

L'écran ci-dessus illustre la fenêtre principale de la fonction d'édition. La fenêtre principa le comprend les onglets joueur, liste de transition, table de montage et groupe de fichie rs.

1. Joueur

Cet onglet comprend les boutons d'activation des fonctions lire/pause, arrêt, image précédente, image suivante, point de départ de découpage du clip et point d'extré mité de découpage du clip.

2. Liste de transition

Cette fonction permet d'insérer une transition vidéo entre deux clips, par exemple, un effet d'ouverture/fermeture en fondu.

- 3. Table de montage La table de montage affiche les clips en format miniature par ordre de date.
- Groupe de fichiers L'écran des groupes de fichiers affiche les clips que vous avez saisis en format mi niature.

La fonction ÉDITER vous permet de supprimer les scènes indésirables de vos vidéos e nregistrées ou de diviser un clip vidéo en plusieurs. Vous pouvez ajouter des effets de transition entre les clips ou en fusionner plusieurs en un seul clip vidéo.

4.2.2.1. Édition sur la table de montage

Montage de clips vidéo (ou suppression de scènes non voulues).

- 1. Faites tourner le clip dans l'écran Jouer en cliquant deux fois sur celui-ci.
- Placez la barre de défilement ( 
   Placez la barre de défilement ( 
   au début du segment que vous voulez voulez conserver. Vous pouvez également faire tourner le vidéoclip et cliquer sur le bouton 
   Premiére trame au début du segment que vous voulez conserver.
- 4. Cliquez sur 🎽 pour découper le clip. Le segment sélectionné sera placé sur la table de montage.
- 5. Cliquez sur le bouton **Enregistrer** ( ) pour valider les modifications et enregistrer le nouveau fichier sur la table de montage.
  - NOTE : Lorsque vous modifiez et enregistrez un vidéoclip, un nouveau clip e st créé. Votre fichier original reste inchangé.

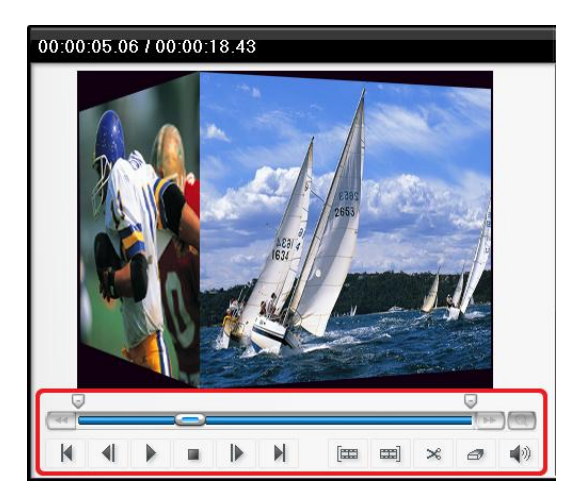

Fusionner de multiples clips vidéo et ajouter des effets de transition entre les scènes.

- · Ajouter un effet de transition :
  - 1) Sélectionnez une boîte de transition (entre deux clips).

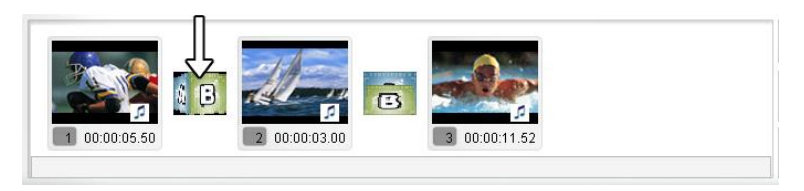

2) Dans la fenêtre Transition Properties (propriétés de transition), sélectionne z l'effet de transition voulu.

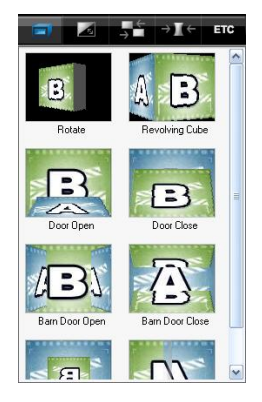

- · Pour modifier la durée d'affichage d'un clip image :
  - 1) Sélectionnez un clip image.
  - 2) Cliquez à droite sur le clip image voulu pour afficher un menu déroulant.
  - À partir du menu déroulant, sélectionnez "Set photo duration..." (régler la dur ée d'affichage de la photo)
  - 4) Une fenêtre s'affiche où vous pouvez indiquer la durée d'affichage de l'image.

|     | Ouvrir                                      | 1 |                              | <b>"</b> , ". |                |   |
|-----|---------------------------------------------|---|------------------------------|---------------|----------------|---|
| 3   | Copier<br>Coller                            |   |                              | -             |                |   |
| 2 0 | Pas de transition                           |   |                              | 8             | Q <sup>+</sup> | 0 |
| -   | Définir la durée d'une photo<br>Volume muet | F | Definir la duree d'une photo |               |                |   |
|     | Propriétés                                  | L | 0 :0 :0 :0 📑                 | Appliquer A   | nnuler         | 1 |

#### 4.2.2.2. Effets de transition

Différents types d'effets de transition peuvent être ajoutés entre les scènes (clips).

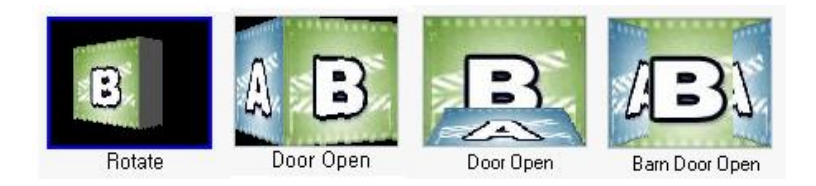

· Ajouter des effets de transition

Pour ajouter des effets de transition :

- 1) Faites glisser l'effet de transition de votre choix vers la boîte de transition (e ntre les clips) sur la table de montage pour insérer l'effet de transition.
- 2)Une fois la transition ajoutée, la fenêtre Transition Properties (propriétés de t ransition) s'ouvrira à la droite de l'écran. À cette étape, vous pouvez définir les paramètres comme l'orientation, la couleur d'arrière-plan et le nombre de lignes verticales et horizontales.

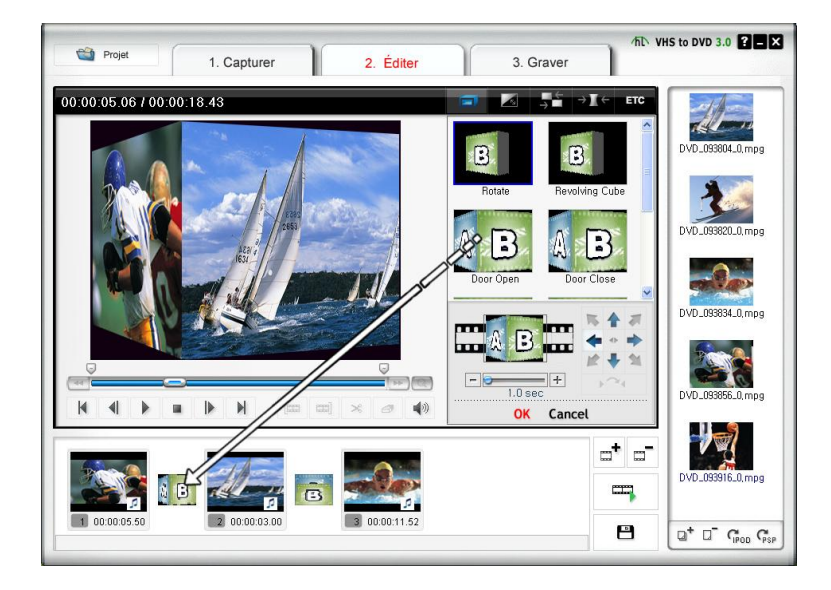

· Appliquer des effets de transition

Lorsque vous cliquez sur une boîte de transition (entre les clips) sur la table de montage, la fenêtre Transition Properties (propriétés de transition) s'ouvre t el qu'il est illustré ci-dessous. Dans la fenêtre Transition Properties vous pouv ez définir l'orientation et la couleur d'arrière-plan de la transition. Vous pouvez également prévisualiser vos modifications.

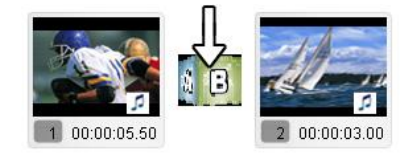

[fenêtre Transition Properties]

- 1. Fenêtre d'aperçu : Permet de visualiser immédiatement le vidéoclip modifié.
- 2. Orientation : Réglez l'orientation de la transition.
- Définition du segment : Vous pouvez ajuster la section où les deux vidéocli ps se chevaucheront.

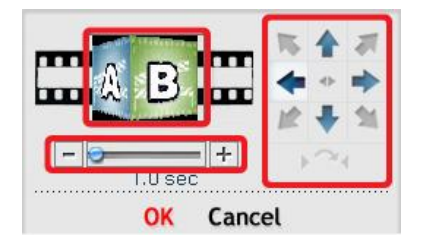

#### 4.2.2.3. Fusionner et enregistrer

Cette commande enregistre dans un fichier le contenu modifié sur la table de montage.

Cliquez sur le bouton dition) et enregistrer.

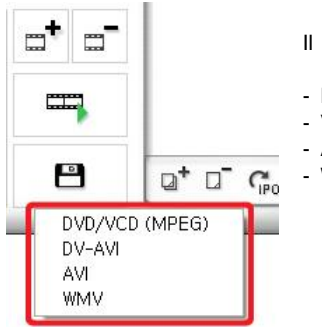

II y a quatre (4) options de format de sortie.DVD/CD-V (MPEG)

- VN-AVI - AVI
- WMV (Windows Media)

Enregistrer en format DVD/CD-V (MPEG)

| Selection du format MPEG 🛛 🛛 🔀                                                                                  |  |  |  |  |
|----------------------------------------------------------------------------------------------------|--|--|--|--|
| Methode de rendu  Fusion MPEG rapide (raccourci de limite de groupe d'images)  Rendu intelligent Fiendu complet |  |  |  |  |
| Type DVD (NTSC)                                                                                                 |  |  |  |  |
| _ Video                                                                                                    |  |  |  |  |
| Resolution 720×480 💌 +                                                                                          |  |  |  |  |
| Frequence 29,97                                                                                                 |  |  |  |  |
| Debit 6000000 🗆 VBR                                                                                             |  |  |  |  |
| Qualite Good 💌                                                                                                  |  |  |  |  |
| Avance                                                                                                    |  |  |  |  |
| Audio                                                                                                    |  |  |  |  |
| Echantillonnage 48 KHz                                                                                          |  |  |  |  |
| Debit 224                                                                                                    |  |  |  |  |
|                                                                                                    |  |  |  |  |

- \* Fusion rapide MPEG (coupe à la limite GOP)
  - 1) Rendering Method (méthode de rendu) : Fusion rapide MPEG
    - Tous les formats des clips vidéo doivent être identiques.
    - Facilite et accélère l'insertion et la suppression d'images.
    - Le format de sortie du vidéoclip correspondra en format MPEG initi al.
    - Il est impossible de personnaliser les paramètres audio et vidéo; le s paramètres de propriété des fonctions sont inactifs.
  - 2) Type : Indique le format MPEG du fichier à afficher.
  - 3) Vidéo
    - Résolution : Résolution vidéo (taille de l'écran).
    - Frame Rate (cadence de prise de vue) : Frames per second (imag es par seconde).
    - Bitrate (débit binaire) : Nombre de bits d'information utilisés par sec onde (bps).
  - 4) Audio
    - Sampling Rate (fréquence d'échantillonnage) : Sampling Frequency (taux d'échantillonnage), exprimé en KHz.
    - Bitrate (débit binaire) : Nombre de bits d'information utilisés par sec onde (bps).
  - \* Smart Rendering (rendu intelligent)
    - 1) Rendering Method (méthode de rendu) : Smart Rendering (rendu intelligent)
      - Code le vidéoclip en partie ou en entier.
      - Seuls les segments modifiés du vidéoclip original seront codés.
      - Si la modification porte sur le film en entier, le film entier fera l'obj et d'un nouveau rendu.
      - Lorsque des vidéoclips de format différent sont combinés, le format du fichier de sortie sera réglé en fonction du format du "fichier vid éo de base". Les vidéoclips dont le format ne correspond pas au "fichier vidéo de base" feront l'objet d'un nouveau rendu.
      - Sélectionnez le "fichier vidéo de base" à l'aide du bouton

○ Rendu intelligent

- Contrairement aux paramètres vidéo, les paramètres audio peuvent être modifiés.
- 2) Type : Type d'affichage MPEG
- 3) Vidéo
  - Résolution : Résolution vidéo (taille de l'écran).
  - Frame Rate (cadence de prise de vue) : Frames per second (imag es par seconde).
  - Bitrate (débit binaire) : Nombre de bits d'information utilisés par sec onde (bps).
- 4) Audio
  - Sampling Rate (fréquence d'échantillonnage) : Sampling Frequency (taux d'échantillonnage), exprimé en KHz.
  - Bitrate (débit binaire) : Nombre de bits d'information utilisés par sec onde (bps).
- \* Full Rendering (rendu complet)
  - Rendering Method (méthode de rendu) : Full Rendering (rendu complet)
     Produit le rendu du film en entier. Cette option de rendu prendra
    - plus de temps que les autres options de rendu.
  - 2) Type : Sélectionnez le type MPEG
    - Prend en charge les formats MPEG-1 (CD-V) et MPEG-2 (SCD-V e t DVD). Les deux normes NTSC et PAL standard sont prises en c harge.
  - 3) Vidéo
    - Résolution : Résolution vidéo (taille de l'écran).
    - Frame Rate (cadence de prise de vue) : Frames per second (imag es par seconde).
    - Bitrate (débit binaire) : Nombre de bits d'information utilisés par sec onde (bps).

4) Audio

- Sampling Rate (fréquence d'échantillonnage) : Sampling Frequency (taux d'échantillonnage), exprimé en KHz.
- Bitrate (débit binaire) : Nombre de bits d'information utilisés par sec onde (bps).

Avancé

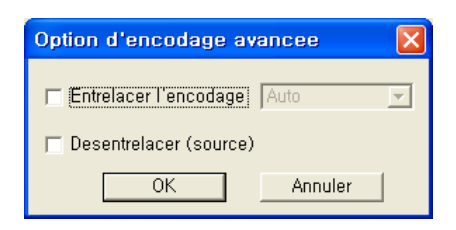

1) Entrelacer l'encodage :

Attribue un code à chaque image en séparant les unités de champ en cha mps de ligne numérotés pairs et impairs. Vous pouvez utiliser cette option pour améliorer la qualité de l'image lorsque vous constatez que des lignes apparaissent dans l'écran de source d'entrée. Lorsque le mode de codage de l'entrelacement est activé, un fichier en format MPEG dont le type d'im age est entrelacé est créé. Cette option n'est offerte qu'en format MPEG2.

2) Désentrelacer (source) :

Supprime les lignes horizontales à l'écran qui ont été insérées dans l'image avant le codage. Si vous sélectionnez le mode Interlace Encoding (codage de l'entrelacement) susmentionné, vous n'aurez pas à utiliser cette option. De plus, si vous sélectionnez De-interlace, vous obtiendrez un fichier MPE G de bonne qualité sans avoir à faire appel au mode Interlace Encoding.

Les fonctions Interlace Encoding Mode et De-Interlace sont très efficaces p our la conversion des fichiers VN-AVI créés par les caméscopes en format MPEG. Enregistrer en format AVI

| Selection du forma  | t AVI                          |
|---------------------|--------------------------------|
| 🗖 Rendu intelligent |                                |
| – Video –           |                                |
| Resolution          | 720x480 +                      |
| Frequence           | 29,97                          |
| Codec video         | Cinepak Codec by Radius Config |
| Qualite             | J 100 %                        |
| Cadre cle           | 15                             |
| Audio               |                                |
| Codec audio         | - Aucune compression -         |
| Format              |                                |
|                     |                                |
|                     | OK Annuler                     |

- \* Smart Rendering (rendu intelligent)
  - Code le vidéoclip en partie ou en entier.
  - Seuls les segments modifiés du vidéoclip original seront codés.
  - Si la modification porte sur le film en entier, le film entier fera l'obj et d'un nouveau rendu.
  - Lorsque des vidéoclips de format différent sont combinés, le format du fichier de sortie sera réglé en fonction du format du "fichier vid éo de base". Les vidéoclips dont le format ne correspond pas au "fichier vidéo de base" feront l'objet d'un nouveau rendu.
- \* Vidéo (normes NTSC et PAL prises en charge)
  - Résolution : Dimensions de l'écran vidéo (résolution : 160 x 120 ~ 720 x 576). Les paramètres de résolution sont inactifs lorsque le mode Sm art Rendering (rendu intelligent) est sélectionné.
  - Frame Rate (cadence de prise de vue) : Réglez la cadence vidéo (ima ges par seconde) plage : de 10 à 30 images/sec. Cette fonction est ina ctive lorsque le mode Smart Rendering (rendu intelligent) est sélectionn é.
  - Video CODEC (CODEC vidéo) : Affiche une liste déroulante où figure l a liste des codecs enregistrés dans l'ordinateur de l'utilisateur.
  - Réglez les paramètres vidéo du clip sélectionné au moyen du bouton

Config

- \* Audio
  - Sampling Rate (fréquence d'échantillonnage) : Taux d'échantillonnage audio (taux d'échantillonnage : 16000 Hz ~ 48000 Hz)
  - Audio CODEC (CODEC audio) : Affiche la liste des codecs audio enregistr és dans votre ordinateur.

· Enregistrer en format DV-AVI

| Selectionner le format DV-AVI                          |               |
|--------------------------------------------------------|---------------|
| Rendu intelligent     V-AVI Type     Type     O Type 2 | OK<br>Annuler |
| Resolution video                                       |               |
| Taux d'echantillonnage audio<br>C 48 kHz               |               |

- \* Smart Rendering (la méthode intelligente offerte par honestech pour coder le s segments modifiés d'une lecture vidéo en transit).
  - Code le vidéoclip en partie ou en entier.
  - Seuls les segments modifiés du vidéoclip original seront codés.
  - Si la modification porte sur le film en entier, le film entier fera l'obj et d'un nouveau rendu.
  - Lorsque des vidéoclips de format différent sont combinés, le format du fichier de sortie sera réglé en fonction du format du "fichier vid éo de base". Les vidéoclips dont le format ne correspond pas au "fichier vidéo de base" feront l'objet d'un nouveau rendu.
  - Contrairement aux paramètres vidéo, les paramètres audio peuvent être modifiés.
- \* Type DV-AVI
  - Type 1 : Fichier vidéo en format Vidéo numérique.
    - 1) Format vidéo d'origine dans un caméscope numérique.
    - 2) La vidéo et l'audio passent par le même flux.
    - 3) Requiert un diviseur pour partager les signaux vidéo et audio.
  - Type 2 : Fichier vidéo en format AVI général.
    - 1) Le signal vidéo est comprimé en format DV.
    - 2) La vidéo et l'audio passent par des flux différents.
    - Doit être reconverti au type 1 pour être transféré dans un caméscope numérique.

- \* Video resolution (résolution vidéo) : Sélectionnez NTSC ou PAL.
  - NTSC : résolution 720 x 480
  - PAL : résolution 720x 576
- \* Audio sample rate (fréquence d'échantillonnage audio : Sélectionnez la fréquence audio.
  - 32kHz
  - 48kHz
- Enregistrement d'un fichier Windows Media (WMV)
  - Sélectionnez un CODEC dans Profile Index (index de profil).
  - Affiche les paramètres du CODEC.

| Selectionner un profile WMV                      |                                                |               |  |  |
|--------------------------------------------------|------------------------------------------------|---------------|--|--|
| Profil<br>Categorie Syste<br>Windows Media Video | m 8.0 💌<br>8 for Color Pocket PCs (225 Kbps) 💌 | OK<br>Annuler |  |  |
| ☐ Utiliser un profil per                         | sonnalise Importer,,,                          |               |  |  |
| Video                                            |                                                |               |  |  |
| Codec video                                      | Windows Media Video V8                         | <b>T</b>      |  |  |
| Resolution                                       | 208x160 💌                                      |               |  |  |
| Frequence                                        | 20 💌                                           |               |  |  |
| Debit                                            | 186152                                         |               |  |  |
| Audio                                            |                                                |               |  |  |
| Codec audio                                      | Windows Media Audio 9,2                        | <b>•</b>      |  |  |
| Format                                           |                                                | •             |  |  |
| Debit binaire total                              | 213 Kbps                                       |               |  |  |

\* Profil : Le profil renferme des renseignements sur les codecs audio et vidéo, la taille de sortie vidéo, le taux d'échantillonnage audio, le débit binaire, etc. Vous pouvez sélectionner des codecs audio et vidéo et créer votre propre profil personnalisé au moyen du Profile Generator (générateur de profil) de Windows Media Encoder.

# Pour générer une sortie en utilisant votre profil personnalisé,

- 1) Cochez la case [Use Custom Profile].
- 2) Cliquez sur le bouton [Import], puis importez votre profil personnalisé.
- Vous pouvez modifier le débit binaire, le codec audio et le format audio (toutefois, cette valeur ne peut être enregistrée dans le profil importé).
- 4) Cliquez sur le bouton [OK] pour créer une sortie en format WMV.

Pour de plus amples renseignements relativement à la création d'un profil personnalisé, veuillez vous reporter au manuel fourni avec Windows Media Encoder.

- Vidéo : Prend en charge les deux normes NTSC et PAL (NTSC en Amérique du Nord, et PAL en Europe).
- Résolution : Résolution vidéo (taille de l'écran).
- Frame Rate (cadence de prise de vue) : Frames per second (ima ges par seconde).
- Bitrate (débit binaire) : Nombre de bits d'information utilisés par se conde (bps).
- \* Audio
  - Sampling Rate (fréquence d'échantillonnage) : Sampling Frequency (taux d'échantillonnage), exprimé en KHz.
  - Bitrate (débit binaire) : Nombre de bits d'information utilisés par se conde (bps).
  - Stéréo : Type de présentation audio (stéréo ou mono)

Pour de plus amples renseignements relativement aux paramètres et au fonctionnement du format Windows Media (codec vidéo/audio), veuillez communiquer avec Microsoft<sup>MC</sup>. Tous les droits des CODECS Microsoft appartiennent à Microsoft<sup>MC</sup>.

# 4.2.3. ÉTAPE 3 - GRAVER

# 3. Graver

Vous pouvez graver sur DVD/CD des vidéoclips modifiés et saisis.

| Carl Projet     | 1. Capturer  | 2. Éditer       | 3. Graver    | /hT VHS to DVD 3.0 ? - X               |
|-----------------|--------------|-----------------|--------------|----------------------------------------|
| DVD 🔽 💭+        | P m = Mon    | titre           | 17 MB ≪      | >>>>>>>>>>>>>>>>>>>>>>>>>>>>>>>>>>>>>> |
| 1 DFD 09380     | 2 DVD        | 3<br>10038834 0 | DVD 093855 0 | DVD_033820.0.mog                       |
|                 |              |                 |              | DVD.033856.0.mpg                       |
| ✓ Menu Creation | DVD_093916_0 | DFD_093820      | <br>Graver   |                                        |

· Select output format (sélectionnez un format de sortie)

**CVD** : Sélectionnez votre format de sortie (DVD/Long DVD/CD-V/ SCD-V/CD de données/DVD de données).

• Add or remove files (ajouter ou supprimer des fichiers)

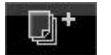

: Ajouter (importer) des fichiers.

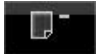

: Supprimer des fichiers.

- 44. honestech
- · Select background image (sélectionnez une image d'arrière-plan)

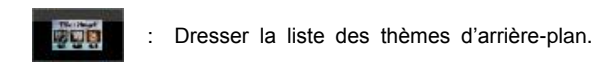

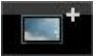

Dresser la liste des images d'arrière-plan.

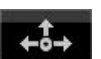

- : Dresser la liste des boutons de navigation.
- · Chapters (chapitres)

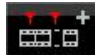

- : Ajouter des chapitres
- · Page navigation (navigation entre les pages)

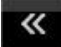

: Page précédente

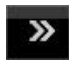

- : Page suivante.
- · Create menu page (créer une page de menu)

Cochez cette option pour ajouter un menu au DVD.

· Disc management (gestion de disque)

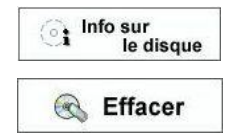

: Affiche des renseignements sur le disque.

: Effacer le disque réinscriptible.

• Burn disc (graver le disque)

| <b>Graver</b> | : Commencer à graver le disque. |
|---------------|---------------------------------|
|               |                                 |

\* Option

| Enregistrement sur media                                              | Nom du disque 20070528_2124<br>Lecteur D: HL-DT-ST DVDRAM GSA-H421 🗨<br>48x (8468KB/s) 💌 |  |  |  |
|-----------------------------------------------------------------------|------------------------------------------------------------------------------------------|--|--|--|
| 🗖 Creer un dossier DVD                                                | C:\#PROGRA~1\#HONEST~1.0DE\Temp                                                          |  |  |  |
| Creation UDI                                                          | C:\PROGRA~1\HONEST~1.0DE\Temp                                                            |  |  |  |
| Dossier temporaire                                                    | C:\PROGRA~1\HONEST~1.0DE\Temp\                                                           |  |  |  |
| Espace disque dur necessaire/disponible<br>(C:) 43.2 MB / 131910.9 MB |                                                                                          |  |  |  |
|                                                                       |                                                                                          |  |  |  |

- Record to media (Enregistrer sur le support)

Disc name (Nom du disque) : Entrez le nom du disque Drive (Lecteur) : Sélectionnez un lecteur de DVD Write speed (Vitesse d'écriture) : Sélectionnez une vitesse d'écriture.

- Create DVD folders (Créer un dossier DVD)

Créez un dossier vidéo DVD (VIDEO\_TS) puis sélectionnez un dossier où vous e nregistrerez le dossier vidéo DVD.

- Make UDI (Créer UDI)

Sélectionnez un dossier où le fichier d'images sur disque sera stocké.

- Temp Folder (Dossier temporaire)

Sélectionnez un dossier temporaire ou les fichiers/dossiers temporaires seront stoc kés.

46. honestech

# 4.3. Enregistreur Audio

Vous pouvez lancer l'application en cliquant sur "Enregistreur Audio"

Créez des fichiers MP3 et des CD audio à même vos enregistrements sur cassette, sur disque 33 tours et sur bande vidéo.

| ·                                                             |                                                                                                    |                                                                      | /ћ Audio Recorder ?■ X                                           |
|---------------------------------------------------------------|----------------------------------------------------------------------------------------------------|----------------------------------------------------------------------|------------------------------------------------------------------|
| Enregistrer<br>Arrêter                                        | MP3 00 : 00 : 06<br>Périphérique audio:<br>Périphérique vidéo :<br>Régler la durée de<br>l'enregistement :<br>Dossier de sortie : | 46,0 KB 0 %<br>USB VIDB0X Audio<br>USB2.0 VIDB0X NW03<br>0 0 0 0 0 0 | IS to DVD 3.0 Premium/Capt                                       |
| Fichier<br>MP3_205117,mp3<br>MP3_205135,mp3<br>MP3_205233,mp3 | <b>▼</b>                                                                                                    | Taille<br>18,81 KB<br>33,25 KB<br>49,65 KB                           | Durée de lecture<br>00 : 00 : 02<br>00 : 00 : 04<br>00 : 00 : 07 |
|                                                               |                                                                                                    |                                                                      | Graver                                                           |

## **Options** :

| Peripherique audio: USB VIDBOX Audio | 1 | \$₽ |
|--------------------------------------|---|-----|
|--------------------------------------|---|-----|

Périphérique audio : Sélectionnez votre périphérique audio

| • | Périphérique vidéo : | USB2.0 VIDBOX NW03                                              | ~ | ** |
|---|----------------------|-----------------------------------------------------------------|---|----|
|   |                      | 전 전화 화장 것 같은 가 눈물을 걸 때 있는 것 것 것 것 것 같은 것 같은 것 같은 것 같은 것 같은 것 같은 |   |    |

Périphérique vidéo : Sélectionnez votre périphérique vidéo.

\*\*Cette fonction n'est REQUISE que si vous sélectionnez le périphérique audio "USB VIDBOX Audio". Vous devez sélectionner USB2.0 VIDBOX comme périphérique vidéo

 Régler la durée de l'enregistrement :

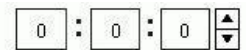

Régler la durée de l'enregistrement : Réglez la durée d'enregistrement.

Dossier de sortie : C:\Documents and Settings\swpark\My Documents\VHS ta 📂

Dossier de sortie : Les fichiers audio seront stockés dans ce dossier.

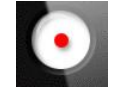

Enregistrer : Lancer l'enregistrement.

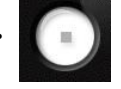

Arrêter : Arrêter l'enregistrement.

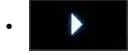

Lire : Lire le fichier audio sélectionné.

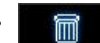

Supprimer : Supprimer les fichiers sélectionnés.

| • | <u> </u> | Graver | Graver |
|---|----------|--------|--------|
|   | CD       |        | Glaver |
|   | DVD      |        | _      |
|   | CD Audio |        |        |

## - CD : Créer un CD de données

| Gravure - CD                                |                 |                   |
|---------------------------------------------|-----------------|-------------------|
| Lecteur :                                   |                 |                   |
| D: HL-DT-ST DVDRAM GSA-H42N                 |                 | Éjecter le disque |
| Nom du fichier                              | Taille du fic   |                   |
|                                             |                 | Charger le disque |
|                                             |                 | Effacer le disque |
| J<br>Taille totale : 0.00 MB                | Ajouter Effacer | Graver            |
| ☐ Finaliser le disque (Terminer la session) |                 | Fermer            |
| 00.00/00.00 MB                              |                 |                   |

- 1) Lecteur : Sélectionnez un graveur de DVD.
- Éjecter le disque : Ouvre le tiroir du graveur pour permettre d'y insérerun CD vierge.
- 3) Charger le disque : Ferme le tiroir du graveur de CD.
- 4) Effacer le disque : Efface le disque s'il s'agit d'un CD réinscriptible.
- 5) Ajouter : Ajoute des fichiers à graver. Seuls des fichiers audio peuvent être gravés.
- 6) Effacer : Supprime les fichiers sélectionnés de la liste.
- Finaliser le disque (Terminer la session) : Une fois la session terminée, vous ne po uvez ajouter d'autres données.
- 8) Graver : Grave les fichiers sélectionnés sur le CD.
- 9) Fermer : Quitter la fenêtre Burn.

| Gravure - DVD<br>Lecteur :                                                  |                 |                   |
|-----------------------------------------------------------------------------|-----------------|-------------------|
| D: HL-DT-ST DVDRAM GSA-H42N                                                 |                 | Éjecter le disque |
| Nom du fichier                                                              | Taille du fic   | Charger le disque |
|                                                                             |                 | Effacer le disque |
| <br>Taille totale : 0.00 MB<br>┌─ Finaliser le disque (Terminer la session) | Ajouter Effacer | Graver            |
| 00.00/00.00 MB                                                              |                 |                   |

- DVD : Créer un DVD de données.

- 1) Lecteur : Sélectionnez un graveur de DVD.
- Éjecter le disque : Ouvre le tiroir du graveur pour permettre d'y insérer un DVD vie rge.
- 3) Charger le disque : Ferme le tiroir du graveur de DVD.
- 4) Effacer le disque : Efface le disque s'il s'agit d'un DVD réinscriptible.
- Ajouter : Ajoute des fichiers à graver. Seuls des fichiers audio peuvent être gravé s.
- 6) Effacer : Supprime les fichiers sélectionnés de la liste.
- Finaliser le disque (Terminer la session) : Une fois la session terminée, vous ne po uvez ajouter d'autres données.
- 8) Graver : Grave les fichiers sélectionnés sur le DVD.
- 9) Fermer : Quitter la fenêtre Burn.

- CD audio : Créer un CD audio.

| Gravure - CD Audio                     |                 | $\mathbf{X}$      |
|----------------------------------------|-----------------|-------------------|
| Lecteur<br>D: HL-DT-ST DVDRAM GSA-H42N | <b>_</b>        | Éiecter le disque |
| Nom du fichier                         | Taille du fic   |                   |
|                                        |                 | Charger le disque |
|                                        |                 | Effacer le disque |
| Taille 0.00 MB                         | Ajouter Effacer | Graver            |
|                                        |                 | Fermer            |
| 00.00/00.00 MB                         |                 |                   |

- 1) Lecteur : Sélectionnez un graveur de DVD.
- Éjecter le disque : Ouvre le tiroir du graveur pour permettre d'y insérer un CD vierg e.
- 3) Charger le disque : Ferme le tiroir du graveur de CD.
- 4) Effacer le disque : Efface le disque s'il s'agit d'un CD réinscriptible.
- Ajouter : Ajoute des fichiers à graver. Seuls des fichiers audio peuvent être gravé s.
- 6) Effacer : Supprime les fichiers sélectionnés de la liste.
- 7) Graver : Grave les fichiers sélectionnés sur le CD audio.
- 8) Fermer : Quitter la fenêtre Burn.
  - Aide : Voir le sommaire de l'aide.
  - Réduire : Réduit la taille de l'écran.
- X Quitter : Quitte le programme.

# 5. CARACTÉRISTIQUES DE SORTIE

## Caractéristiques du DVD (disque numérique universel)

## NTSC

- Taille : MPEG-2 720 X 480 pixels
- Débit binaire vidéo : Jusqu'à 9,8 Mbits/sec
- Cadence de prise de vue : 29,97 images/sec
- Audio : MPEG-1 Couche 2

## PAL

- Taille : MPEG-2 720 X 576 pixels
- · Débit binaire vidéo : Jusqu'à 9,8 Mbits/sec
- · Cadence de prise de vue : 25,00 images/sec
- Audio : MPEG-1 Couche 2

## CD-V (CD vidéo)

# MPEG1 352 X 240 NTSC

- Taille : MPEG-1 352 X 240 pixels
- · Débit binaire vidéo : 1150 kbits/sec
- · Cadence de prise de vue : 29,97 images/sec
- · Audio : 224 ko/sec MPEG-1 Couche 2

# MPEG1 352 X 288 PAL

- Taille : MPEG-1 352 X 288 pixels
- · Débit binaire vidéo : 1150 kbits/sec
- · Cadence de prise de vue : 25,00 images/sec
- Audio : 224 ko/sec MPEG-1 Couche 2

# SCD-V (Super CD vidéo)

#### NTSC

- Taille : MPEG-2 480 X 480 pixels
- Débit binaire vidéo : max 2 524 kbits/sec MPEG-2 (si le débit audio se situe à 224 ko/sec), débit binaire maximal audio + vidéo est à 2 748 k bits/sec.
- · Cadence de prise de vue : 29,97 images/sec
- · Audio : de 32 à 224 kbits/sec MPEG-1 Couche 2

#### PAL

- Taille : MPEG-2 480 X 576 pixels
- Débit binaire vidéo : max 2 524 kbits/sec MPEG-2 (si le débit audio se situe à 224 ko/sec), débit binaire maximal audio + vidéo est à 2 748 k bits/sec.
- · Cadence de prise de vue : 25,00 images/sec
- · Audio : de 32 à 224 ko/sec MPEG-1 Couche 2

# Long DVD

# NTSC

- Taille : MPEG2 720 X 480 pixels
- · Débit binaire vidéo : Jusqu'à 2,5 Mbits/sec
- · Cadence de prise de vue : 29,97 images/sec
- Audio : MPEG-1 Couche 2

## PAL

- Taille : MPEG2 720 X 576 pixels
- · Débit binaire vidéo : Jusqu'à 2,5 Mbits/sec
- · Cadence de prise de vue : 25,00 images/sec
- Audio : MPEG-1 Couche 2

#### WMV

#### NTSC

- Taille : Vidéo Windows Media 9 352 X 240 pixels
- Débit binaire vidéo : 240 ~760 kbits/sec
- · Cadence de prise de vue : 29,97 images/sec
- Audio : Audio Windows Media 9 (44,1 KHz, stéréo)

#### PAL

- Taille : Vidéo Windows Media 9 352 X 288 pixels
- Débit binaire vidéo : 240 ~760 kbits/sec
- · Cadence de prise de vue : 25,00 images/sec
- · Audio : Audio Windows Media 9 (44,1 KHz, stéréo)

# AVI

· La sortie variera selon le type de Codec AVI

# 6. Enregistrement du produit

1. Allez dans le menu Aide. puis cliquez sur Enregistrement du produit.

| Aide                                                         |
|--------------------------------------------------------------|
| Enregistrement du produit<br>Entrer la clef d'enregistrement |
| Assistance en ligne<br>Mise à jour du produit                |
| Vérifiez les spécifications de votre ordinateur              |
| À propos du logiciel VHS to DVD 3,0 de honestech             |

2. Cliquez sur Enregistrement sur internet pour enregistrer votre produit. Si vous souhait ez nous envoyer le formulaire d'enregistrement du produit par courrier ou par fax, veuill ez cliquer sur [Format PDF] ou [Format Word] afin de télécharger le formulaire d'enre gistrement du produit.

| honestech VHS to DVD 3.0 Deluxe d'enregistrement                                                                                                    |  |  |
|----------------------------------------------------------------------------------------------------|--|--|
| Enregistrement produit honestech                                                                                                    |  |  |
| Veuillez choisir la méthode d'enregistrement ci-dessous. Si vous avez déjà effectué<br>Fenregistrement du produit veuillez cliquer sur le bouton [Entrer la clef d'enregistrement] pour saisir<br>votre clef d'enregistrement. |  |  |
| Grâce à l'enregistrement du produit, vous recevrez des informations exclusives concernant des<br>mises à jour, des patchs et des bons de réduction.                                                                            |  |  |
| Enregistrer en ligne Entrer la clef d'enregistrement                                                                                                    |  |  |
| Envoyer l'enregistrement produit par courrier ou par fax :                                                                                                    |  |  |
| Format PDF Format Word                                                                                                    |  |  |
|                                                                                                    |  |  |
| OK                                                                                                    |  |  |

3. Une fois la clef produit entrée, vous recevrez la clef d'enregistrement produit. La clef d'enregistrement produit sera affichée et vous recevrez également un courrier électroniq ue de confirmation. 54. honestech

4. Allez dans le menu Aide, puis cliquez sur Entrer la clef d'enregistrement. Entrez ens uite la clef d'enregistrement produit que vous avez reçue.

| Entrer la clef d'enregistrement                            |
|------------------------------------------------------------|
|                                                            |
| Entrer votre clef d'enregistrement: -                      |
| Si vous n'evez pes annasistré votre produit diguez. ICI    |
| Si vous n'avez pas enregistre voire produit, cliquez . 151 |
| · · · · · · · · · · · · · · · · · · ·                      |
| OK Annuler                                                 |
| OK Annuler                                                 |

- 5. Après avoir terminé l'enregistrement du produit :
  - \* Vous recevrez la clef d'enregistrement produit nécessaire pour utiliser le program me. Vous recevrez également diverses mises à jour, ainsi que des patchs et des bons de réduction. Les informations que vous nous envoyez seront seulement uti lisées par le support consommateur et ne seront jamais vendues à un tiers ou e ncore utilisés pour vous envoyer des emails non sollicités.

# 7. Désinstallation du logiciel VHS to DVD 3.0 Deluxe de

# honestech

1. Recherche son groupe de programmes Démarrer → Tous les programmes → honestech VHS to DVD 3.0 Deluxe

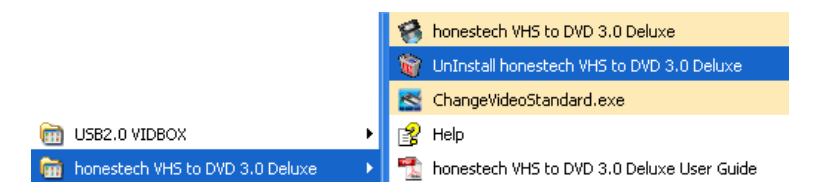

# 2. Sélectionnez Uninstall honestech VHS to DVD 3.0 Deluxe

Cliquez sur [Oui] pour continuer.

| honestech VHS to DVD 3.0 Deluxe Setup                                                                 |   |
|----------------------------------------------------------------------------------------------------|---|
| Voulez-vous supprimer complètement l'application sélectionnée et la totalité de ses fonctionnalités ? | 2 |
|                                                                                                    |   |

3. Progression de la désinstallation.

| honestech VHS to DVD 3.0 Deluxe Setup | X       |
|---------------------------------------|---------|
| Etat de l'installation                |         |
| L'assistant InstallShield(R) supprime |         |
| (***************                      |         |
| InstallShield                         | Annuler |

# 4. Désinstallation terminée

Un écran indiquant que l'opération a réussi s'affichera. Veuillez cliquer sur **OK** pour terminer le processus.

| honestech VHS to DVD 3.0 Deluxe Setup |                                                                                                    |  |
|---------------------------------------|----------------------------------------------------------------------------------------------------|--|
|                                       | Désinstallation terminée<br>L'assistant InstallShield a terminé la désinstallation de<br>honestech VHS to DVD 3.0 Deluxe. Pour terminer cette<br>désinstallation, vous devez redémarrer votre ordinateur.<br>Oui, je veux redémarrer mon ordinateur maintenant.<br>Non, je redémarrerai mon ordinateur plus tard.<br>Retirez tous les disques de leurs lecteurs, puis cliquez sur<br>Terminer pour achever l'installation. |  |
| < Précédent Terminer Annuler          |                                                                                                    |  |

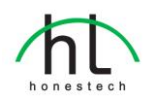

### Honestech, Inc.

North and Latin America P.O. Box 26365 Austin, TX 78755 Phone : 1-877-484-6246 or 512-514-6222 Fax : 512-248-2215 eMail :support@honestech.com France: support@honestech.fr.com http://www.honestech.com

#### Honest Technology Taiwan

Address : Room 6E08, No. 5, Sec. 5, Hsin-Yi Road., Taipei, Taiwan, R.O.C < Taipei World Trade Center > Tel : +886 2 8780 8023 Fax : +886 2 8780 4582 eMail : Taiwan@honestech.com

#### Honest Technology Japan

Address : MS Bldg 6F, 2-25-4, Taitou, Taitou-Ku, Tokyo, 110-0016 JAPAN eMail : japan@honestech.com

#### Honest Technology Korea

Address : Kyung-Dong Bldg, 5F, 906-5 Jijok-Dong, Yuseong-Gu, Daejeon, Korea 305-330 Tel : +82-42-477-0717~8 Fax : +82-42-477-0719 eMail : support@honestech.co.kr